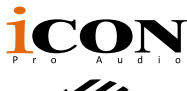

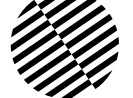

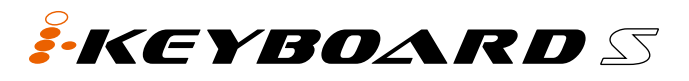

25/37/49/61/88-note velocity-sensitive piano-style keys USB MIDI controller keyboard with 24bit/192KHz audio interface build in

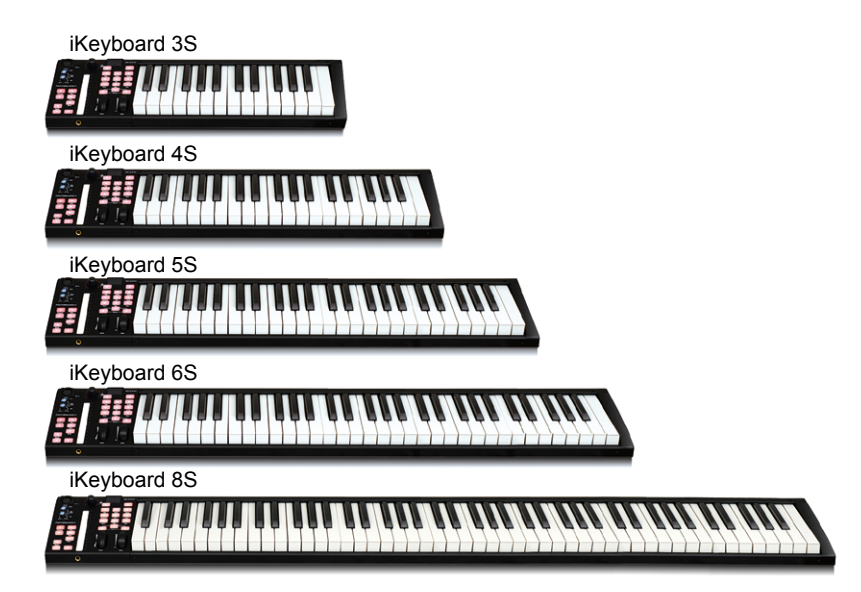

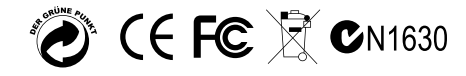

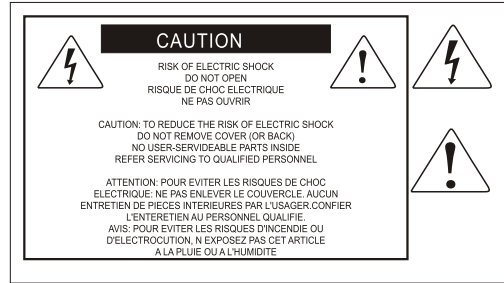

The lightning flash with arrowhead symbol within an equilateral triangle.is intended to alert the user to the presence of uninsulated dangerous voltage within the products enclosure, that may be of sufficient magnitude to electric shock to persons. Le symbol clair avec point de fl che lintrieur d un triangle quilat ral est utilis pour alerter I utilisateur de la pr sence lint rieur du coffret de vottage dangereux non isol d ampleur suff

exclamation point within an equilateral triangle is intended to alert the user of the presence of important operating and maintenance (servingi) instructions in the literature accompanying the appliance. Le point d exclamation lint rieur dun triangle quilat al est employ pour alerter les utilisateurs de la prsegce d instructions importantes pour le fonctionnement et l entretien (service) dans le livret d instruction accmpagnant l appari l.

#### Important Safety Instructions

- 1. Read this manual thoroughly before using this unit.
- 2. Keep this manual for future reference.
- Take notice of and comply with all warnings included in the user's manual or indicated on the appliance.
- 4. Follow all instructions included in this manual.
- Do not expose this unit to rain or moisture. Avoid having water or other liquids spilled on this unit.
- 6. When cleaning the cabinet or other parts of this appliance, use only a dry or slightly damp soft cloth.
- 7. Do not block any ventilation openings or interfere with the proper ventilation of this unit. Install in accordance with the manufacturer's instructions.
- 8. Do not use or store near any heat sources such as radiators, heat registers, stoves, or other heatproducing appliances.
- 9. Do not interfere with the safety purpose of the polarized or grounding-type plug. A polarized plug has two blades with one wider than the other. A grounding-type plug has two blades and a third grounding prong. These are designated for your safety. If the provided plug does not fit into your outlet, consult an electrician.
- 10. Protect the power cord from being walked on or otherwise damaged by items placed on or against them. Particular attention should be given to the plugs, receptacles, and the point where the cord exits the appliance.
- 11. To avoid the risk of electrical shock, do not touch any exposed wiring while the unit is in operation.
- 12. Only use attachments/accessories specified by the manufacturer.
- 13. Unplug this unit and all connected electrical equipment during lightning storms or when left unused a long period of time.
- 14. Refer all servicing to qualified service personnel. Servicing is required when the appliance has been damaged in any way or fails to operate normally.

WARNING: To reduce the risk of fire or electric shock, do not expose this unit to rain or moisture

# Contents

| Introduction                                                          | 4  |
|-----------------------------------------------------------------------|----|
| What's in the package?                                                | 4  |
| Features                                                              | 5  |
| Front Panel Layout                                                    | 7  |
| Rear panel layout                                                     | 10 |
| Getting Started                                                       | 11 |
| Mac driver installation                                               | 11 |
| Windows driver installation                                           | 11 |
| Connecting your iKeyboard S controller                                | 13 |
| Make the audio setting for your iKeyboard S audio recording interface |    |
| Installing iMap <sup>™</sup> Software for MAC OSX                     | 17 |
| Installing iMap <sup>™</sup> Software for Windows                     | 19 |
| Cubase (ICON·DRIVER)                                                  | 21 |
| Cubase (Mackie Control)                                               | 22 |
| Bitwig (ICON·DRIVER)                                                  | 23 |
| Bitwig (Mackie Control)                                               | 24 |
| Reason (ICON·DRIVER)                                                  | 25 |
| Reason (Mackie Control)                                               | 26 |
| Nuendo (iCON·DRIVER)                                                  | 28 |
| Nuendo (Mackie Control)                                               | 29 |
| Pro Tools                                                             | 30 |
| Reaper                                                                | 31 |
| Samplitude                                                            | 32 |
| Studio One                                                            | 33 |
| Logic Pro                                                             | 34 |
| Ablelton Live                                                         | 36 |
| Assigning MIDI functions with $iMap^{TM}$                             | 37 |
| iMap <sup>™</sup> iKeyboard S software panel                          | 37 |
| Firmware upgrade                                                      | 41 |
| Restore the factory default settings                                  | 43 |
| Velocity curve                                                        | 43 |
| Appendix A                                                            | 44 |
| Minimum System Requirements                                           | 46 |
| Specifications                                                        | 47 |
| Services                                                              | 49 |

# Introduction

Thank you for purchasing the ICON iKeyboard 3S / iKeyboard 4S / iKeyboard 5S / iKeyboard 6S / iKeyboard 8S USB MIDI controller. We sincerely trust this product will provide years of satisfactory service, but if anything is not to your complete satisfaction, we will endeavor to make things right.

In these pages, you'll find a detailed description of the features of the iKeyboard 3S / iKeyboard 4S / iKeyboard 5S / iKeyboard 6S / iKeyboard 8S, as well as a guided tour through its front and side panels, step-by-step instructions for its setup and use, and full specifications.

You'll also find a warranty card enclosed---please don't forget to fill it out and mail it so that you can receive online technical support at: www.iconproaudio.com. And so we can send you updated information about these and other ICON products in the future. As with most electronic devices, we strongly recommend you retain the original packaging. In the unlikely event the product must be returned for servicing, the original packaging (or reasonable equivalent) is required.

With proper care and adequate air circulation, your iKeyboard 3S / iKeyboard 4S / iKeyboard 5S / iKeyboard 6S / iKeyboard 8S will operate without any trouble for many years. We recommend that you record your serial number in the space provided below for future reference.

Please write your serial number here for future reference:

Purchased at:

Date of purchase:

# What's in the package?

- iKeyboard 3S / iKeyboard 4S / iKeyboard 5S / iKeyboard 6S / iKeyboard 8S
   -25/37/49/61/88-note velocity-sensitive piano-style keys USB MIDI controller keyboard x 1
- CD x 1

App software - iMap (Mac & Windows)

- User manual & QSG
- DAW software Samplitude Pro X2 Silver ICON edition
- Quick Start Guide x 1
- USB 2.0 cable x 1

# **Features**

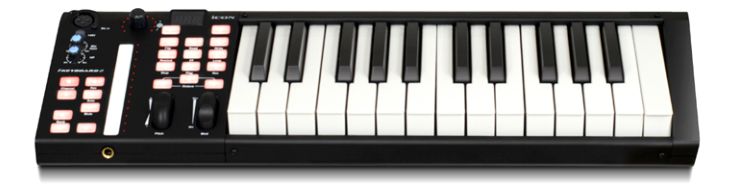

- Powerful controller is equipped and easy setup with Mackie Control and HUI protocol
- 24-Bit 96/192KHz 2-In/2-Out USB Recording Interface
- 2x2 analog I/O full duplex recording and playback
- 1 mic input with individual gain control
- 2 analog inputs and 2 analog outputs on 1/4" TRS jacks
- Backlit LED touch fader reacts in real-time with DAW. Synchronize automatically with different channel value when switching between channels
- Dual function encoder knob (Enter & rotate)
- 11-segment LED surrounding the encoder to indicate the rotating position
- · Velocity-sensitive piano style keyboard
- Modulation and Pitch jog-wheel
- 3-segment LED screen
- 18 assignable LED backlit buttons
- Illuminated channel buttons including Rec-enable, Solo and Mute
- 6 illuminated transport buttons including Play, Stop, Rec, Rewind, Fast forward and Loop
- Single Transpose button use combine with keyswitch to shift pitch effectively.
- Octave up/down buttons
- Multi velocity curves available for selection (Key and Pads)
- Midi output jack
- 1 headphone output with assignable source and individual volume control
- Expression & sustain pedal TRS connectors
- Flexible channel routing via the software control panel
- Supports DirectSound, WDM and ASIO2.0
- Full duplex, simultaneous record/playback

- Mackie control build-in for Cubase, Nuendo, Samplitude, Logic Pro, Bitwig, Reasons, Reaper, Studio One and Ableton Live
- Mackie HUI protocol build-in for Pro Tool
- Driver build-in for Cubase, Nuendo, Bitwig and Reasons for plug and play
- iMap<sup>™</sup> software included for easy mapping of MIDI functions
- Firmware upgrade available simply via USB connection and iMap software
- Compatible with Mac OS (Intel-Mac) and Windows XP, Vista (32-bit/64-bit), Windows 7 (32-bit/64-bit), Windows 10 (32-bit/64-bit) & Windows 8 (32-bit/64-bit)
- USB 2.0 high speed connectivity
- Robust metal casing with Kensington lock port

# Front Panel Layout

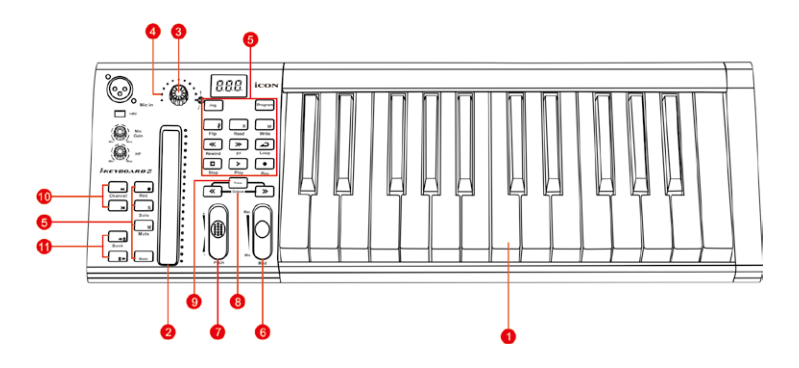

**Note:** Functions operate slightly differenently between DAWs. Please refer to your DAW manual for each function. The following description is based on the functions that operate in Apple Logic.

### **Keyboard Controls**

### 1. 25/37/49/61/88-note key switches

25/37/49/61/88-note velocity-sensitive piano-action key switches.

### 2. Backlit LED touch fader to control DAW's Channel/Master faders

The touch fader could be used to adjust the parameter of different channels. Press the two "Track or Bank" shifting buttons to shift between channels. Also, by pressing the "Master" button, the fader will change to control the parameters of the master channel.

### 3. Dual function encoders

The dual functioned encoder acting as a push-button and a rotary control. When an encoder is pressed, it may be used to change modes of operation or to change what appears in the display above the channel strips. When an encoder is rotated, depending on its assigned function, it can be used to adjust a channel's pan, send level, or plug-in parameters.

### 4. Encoder LED

The 11-LED surrounding the encoder lights up to indicate the relative position of the rotation without having to look at your computer.

### 5. Control buttons

#### **Recording channel control buttons section**

**REC button** - Activate and deactivate the recording state of the associated channel. The switch will light red when the channel is armed.

**SOLO button -** Turn On and Off the solo state of the associated channel. The switch will light green when the channel solo state is on and other channels will be muted. You could solo multiple channel by pressing SOLO buttons on additional channels.

**MUTE button** - Activate and deactivate the mute state of the associated channel. The switch will light blue when the channel is muted.

Master button - Switch the touch fader to control the DAW master fader.

### **Transport control buttons section**

PLAY button - Activate the play function of the DAW.

STOP button - Activate the stop function of the DAW.

**REC button -** Activate the record function of the DAW.

REWIND button - Activate the rewind function of the DAW.

FAST FORWARD button - Activate the fast forward function of the DAW.

LOOP button - Activate the loop function of the DAW.

### Automation section

**READ button -** Press the READ button to activate the read function of the current audio track.

**WRITE button** - Press the WRITE button to activate the write function of the current audio track.

### Other control buttons

Jog button - Activate to use the encoder as a jog wheel.

The jog wheel is used for various purposes specific to the DAW application, including shuttle and scrubbing functions.

**Program button -** Use together with the encoder to change the sound bank of your softsynth.

(Tip: Please refer to Appendix A for Mackie Control and HUI protocol functions.)

### 6. Modulation jogwheel

Rotate to adjust the modulation effect.

### 7. Pitch jogwheel

Rotate to adjust the pitch bend. It returns to default, "0" when released.

### 8. Octave buttons

Raise or lower the pitches played on your keyboard.

### 9. Transpose button

Raise or lower the pitches (by less than an octave) played on your keyboard.

(**Tip:** While pressing and holding the "Transpose" button, press a keyswitch within an octave range from the original c1 position) to change the c1 to that particular switch.) **Note:** Only the first zone could be changing the pitch if several zones are set.

### 10. Channel </> buttons

| Track < | Shift "one" channel up for all faders (except the master channel).   |
|---------|----------------------------------------------------------------------|
| Track > | Shift "one" channel down for all faders (except the master channel). |

### 11. Bank </> buttons

| Bank < | Shift "eight" channels up for all faders (except the master channel).   |
|--------|-------------------------------------------------------------------------|
| Bank > | Shift "eight" channels down for all faders (except the master channel). |

### Audio recording interface

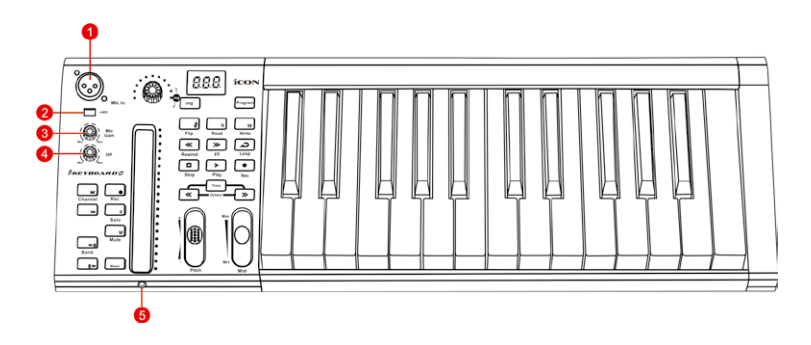

### 1. Mic input

Unbalanced mic level input. This connector will accept a standard 3-pin XLR plug.

### 2. 48V phantom power switch

Press to supply +48V phantom power to the associated XLR input. This phantom power circuit is suitable for most condenser microphones.

### 3. Input gain level control

This potentiometer controls the input level of the analog microphone input.

### 4. Headphone level control

This potentiometer controls the output level of the headphone output.

### 5. Headphone output

This output jack accepts a standard 1/4" stereo TRS headphone connector.

# Rear panel layout

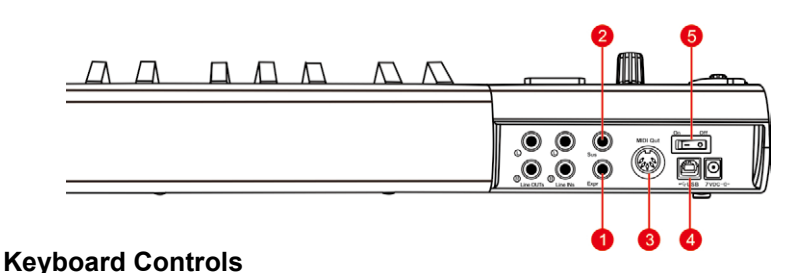

### 1. Expression Pedal Input

A standard expression pedal can be connected via this 1/4" input.

### 2. Sustain Pedal Input

This 1/4" jack can be used to connect a momentary footswitch, like a piano's sustain pedal. (ICON SPD-01)

### 3. Midi Out Port

Use the MIDI Out terminal to connect an external synthesizer or sound module.

### 4. USB port

Functions as a MIDI port to your notebook (or computer) and compatible software.

### 5. Power switch

Power switch for your iKeyboard S.

### Audio recording interface

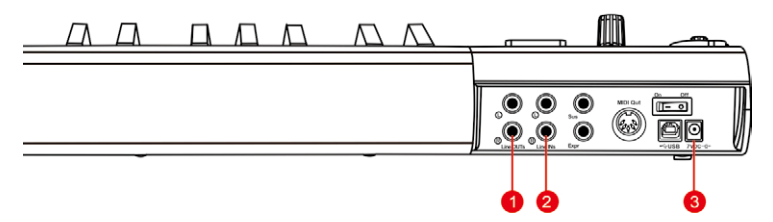

### 1. Line outputs 1/2

These are unbalanced analog outputs on standard 1/4" TS connectors at +6dBU line level.

### 2. Line inputs 1/2

These are unbalanced analog inputs on standard 1/4" TS connectors at -10dB line level.

### 3. 7VDC/1A power adaptor

Connect the provided power adaptor here.

*Note:* iKeyboard S is not able to work without the provided power adaptor connected. The USB bus power is not able to provide sufficient power supply for iKeyboard S.

# **Getting Started**

1. Install iKeyboard S audio driver (WDM & ASIO) to your Mac or PC by following the below installation steps:

Note: Please do not connect your iKeyboard S to your computer at this state.

## Mac driver installation

iKeyboard S is plug and play for its audio driver on Mac and no audio driver installation is needed.

## Windows driver installation

Please follow the step-by-step procedures below to install your ikeyboard S series USB recording interface and its driver.

#### (1) Turn on your computer

(Note: Do not connect the iKeyboard S digital audio interface to your computer yet.)

### (2) Insert the Driver CD into your CD-Rom

After you have inserted the provided Driver CD into your CD-Rom, an Installation screen should appear as shown in Diagram 1, then click "Windows Driver" for the driver installation".

**Note:** If the Installation screen does not appear automatically. Go to the CD folder and double click "Setup"

### (3) Installation Wizard appears

Choose "Next" when you see the Welcome Screen shown in Diagram 2.

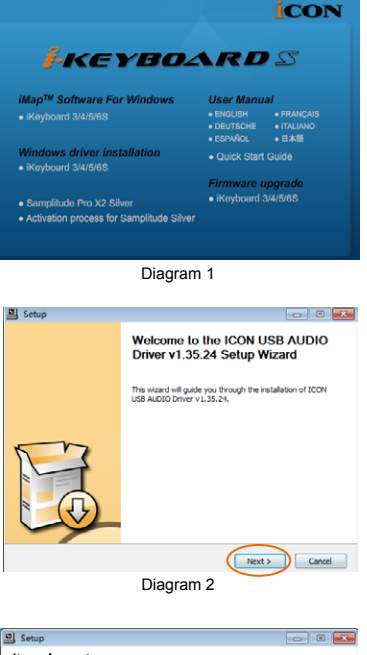

### (4) License Agreement

Check mark the "I accept the terms in the License Agreement" and click "Next".

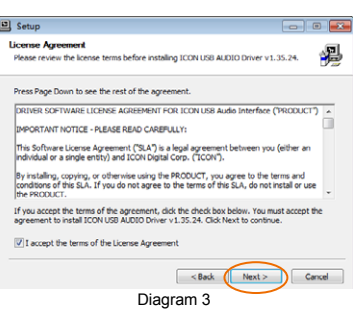

KEYBOARD S

## (5) Confirm driver installation

A confirmation on the driver installation screen will appear, click "Next".

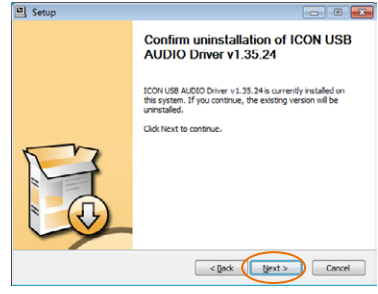

Diagram 4

### (6) Driver setup

Choose the location of the driver and click "Next" as shown in Diagram 5.

| Choose Install Location Choose the folder in which to install ICCN USB AUDIO Driver v1.35.24. Setup will install ICCN USB AUDIO Driver v1.35.24 in the following folder. To install a former folder chief install income folder. The installa in start the installa install income folder. | 9 |
|----------------------------------------------------------------------------------------------------|---|
| Choose the folder in which to install ICON USB AUDIO Driver v1.35.24.                                                                                                    | Þ |
| Setup will install ICON USB AUDIO Driver v 1.35.24 in the following folder. To install in a<br>different folder, click Browse and select another folder. Click Install to start the installation.                                                                                          |   |
|                                                                                                    |   |
| Destination Folder                                                                                                    |   |
| Cl/program Files/(concidual/conucls: Driver) Browse                                                                                                    |   |
| Snace required: 2.2MB                                                                                                    |   |
|                                                                                                    |   |

Diagram 5

### (7) Installation start

The installation process has started. The process may take some time depending on your computer performance; please be patient and wait for the process to finish.

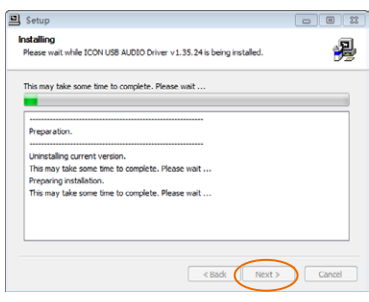

Diagram 6

### (8) Software installation window

A window as shown in Diagram 7 should appear. Choose "Install this driver software anyway".

**Note:** Although this message appears, the iKeyboards S driver is fully tested and supports Windows XP, Vista, Windows 7 & Windows 8.

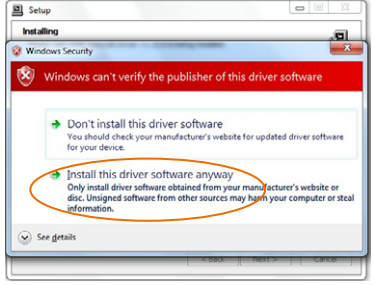

Diagram 7

## (9) Setup completed

A window as shown in Diagram 8 should appear. Choose "Next".

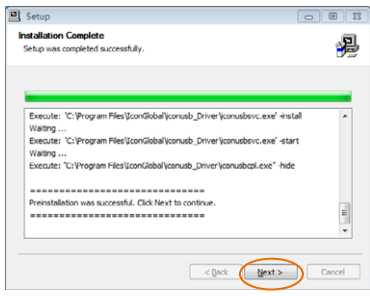

Diagram 8

### 2. Connecting your iKeyboard S controller

Connect the ikeyboard S to your Mac/PC via the USB port. Choose a USB port on your Mac/PC and insert the wide (flat) end of the USB cable. Connect the cable's small jack end to the iKeyboard S. Your Mac/PC should automatically "see" the new hardware and notify you that it is ready to use.

### 3. Make the audio setting for your iKeyboard S audio recording interface

### Windows

### 3.1 Launch the software control panel

You may click the iKeyboard S logo on the system tray to launch the software control panel.

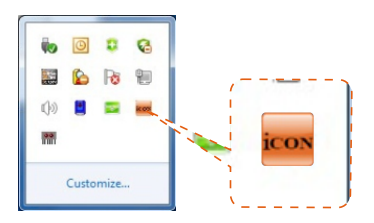

## Software control panel

### 3.2 Sample rate settings

Select your desired sampling rate from 44.1 kHz to 192 kHz on the pull down window shown in Diagram 9. Click "Apply" after the selection has been made to set the value.

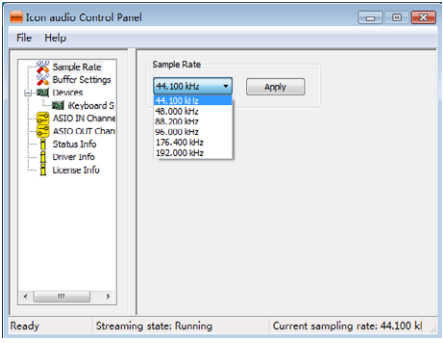

### 3.3 Buffer Size settings

You may select the buffer size for "Streaming" and "ASIO". Click "Apply" after you have made the selections.

(Note: If a clicking sound occurs, you should change to a larger buffer size for the settings. If the largest buffer size has been selected and there is still a clicking sound, it means your computer performance is not able to handle the task. (It is not caused by the iKeyboard S digital audio interface.)

| File Help      | el                        |                             | - 8 💌              |
|----------------|---------------------------|-----------------------------|--------------------|
| Sample Rate    | Streaming Duffer Size     | 2.0 milisecs                |                    |
| ASIO IN Channe | ASIO Buffer Size          | 4.0 milisecs<br>176 samples |                    |
|                | Small<br>Large<br>Maximum | Apply                       |                    |
|                |                           |                             |                    |
|                |                           |                             |                    |
| Ready Streamin | g state: Running          | Current camplin             | ng rate: 44.100 kl |

### **Device settings**

Shows the serial number & product ID of your iKeyboard S device. If it doesn't show, it means your device is not properly installed. Please go through the "Driver Installation" process again (Page 11).

### **Monitor Mixer**

Click this button to launch the "Monitor Mixer" (Page 15).

### **Playback Mixer**

Click this button to launch the "Playback Mixer" (Page 16).

## **Monitor Mixer**

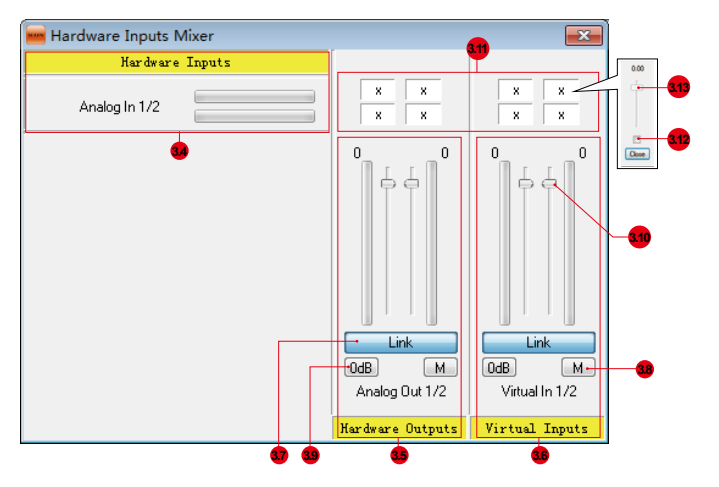

### 3.4 Hardware inputs level metering

Ch 1,2 input level metering Shows the input level for the hardware input channel.

### 3.5 Hardware outputs level metering

Ch 1,2 output level metering Shows the output level for the hardware output channel.

### 3.6 Virtual inputs level metering

Virtual1,2 input level metering Shows the input level for the virtual input channel.

### 3.7 Link switch

Switch to adjust both channel levels simultaneously.

### 3.8 Mute switch

Switch to mute the corresponding channel.

#### 3.9 "0dB" switch

Switch to instantly adjust the corresponding channel to "0dB" level.

### 3.10 Gain control fader

Slide to adjust the gain level for the corresponding channel.

### 3.11 Inputs & Outputs Matrix switches

Switch to turn On/Off the corresponding hardware input channel route to the corresponding hardware output channel. The matrix is very useful and makes your inputs and outputs very flexible. You may route any of your input(s) to any output(s).

### 3.12 Inputs & Outputs Matrix Mixer

"Check" the box to activate the mixer.

### 3.13 Inputs & Outputs Matrix Mixer Gain Control

Adjust the gain for the corresponding hardware channel. After finishing the adjustment, click "Close" to close the window.

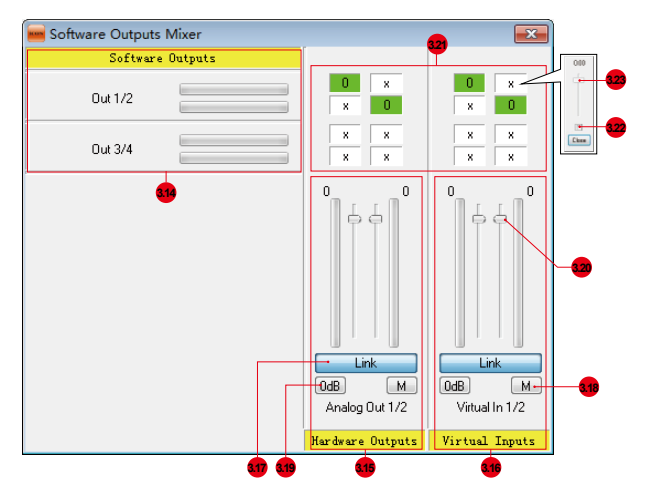

## 3.14 Software outputs level metering

Ch 1,2 output level metering Shows the input level for the software input channel.

### 3.15 Hardware outputs level metering

Ch 1,2 output level metering Shows the output level for the hardware output channel.

### 3.16 Virtual inputs level metering

Virtual1,2 input level metering Shows the input level for the virtual input channel.

### 3.17 Link switch

Switch to adjust both channel levels simultaneously.

### 3.18 Mute switch

Switch to mute the corresponding channel.

### 3.19 "0dB" switch

Switch to instantly adjust the corresponding channel to "0dB" level.

### 3.20 Gain control fader

Slide to adjust the gain level for the corresponding channel.

### 3.21 Inputs & Outputs Matrix switches

Switch to turn On/Off the corresponding hardware input channel route to the corresponding hardware output channel. The matrix is very useful and makes your inputs and outputs very flexible. You may route any of your input(s) to any output(s).

### 3.22 Inputs & Outputs Matrix Mixer

"Check" the box to activate the mixer.

### 3.23 Inputs & Outputs Matrix Mixer Gain Control

Adjust the gain for the corresponding hardware channel. After finishing the adjustment, click "Close" to close the window.

# 4 Installing iMap<sup>™</sup> Software to your Mac/PC

## Installing iMap<sup>™</sup> Software for MAC OSX

Please follow the procedures below step-by-step to install your iMap<sup>™</sup> software to Mac OSX.

### 1 Turn on your MAC

### (2) Insert the Utility CD in your CD-Rom

After you have inserted the CD into your CD-Rom, an installation CD icon should appear in desktop; click the icon to start the install wizard.

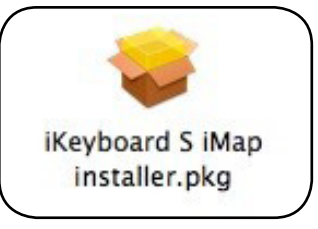

Diagram 10

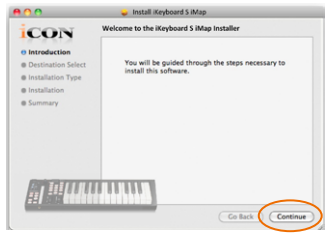

Diagram 11

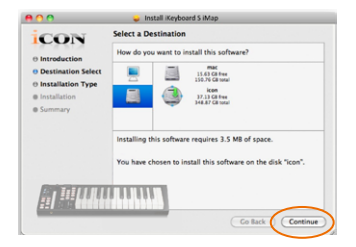

Diagram 12

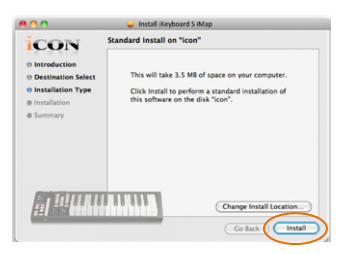

#### Diagram 13

### ③ Setup Wizard appear

Setup wizard appears, please click "Continue"

Choose Install Location
 Select a destination to install

(5) Select shortcut

If you want to change install

location, please click "Change Install Location" button and select another location or just click "Install" button to continue

iMap<sup>™</sup> software to Mac OS X, then click "Continue"

KEYBOARD S

17

## Input Administrator information

To install iMap<sup>™</sup> software, you need to input administrator user information, please input the name and password of administrator then click "Install" to continue.

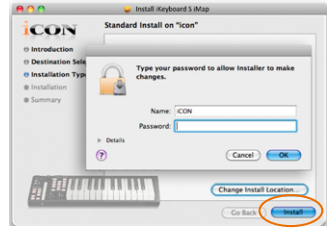

Diagram 14

## $\bigcirc$ Installation finished

Click "Close" to complete the  $iMap^{TM}$  software installation.

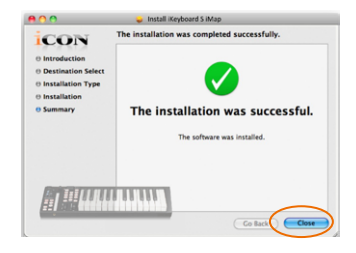

Diagram 15

## Installing iMap<sup>™</sup> Software for Windows

Please follow the procedures below step-by-step to install your iMap<sup>™</sup> software.

### ① Turn on your PC

### (2) Insert the Utility CD in your CD-Rom

After you have inserted the CD into your CD-Rom, an installation screen should appear as shown in diagram 16; click "Install".

(Note: if the installation screen not appear automatically go to the CD folder and double click on "Setup")

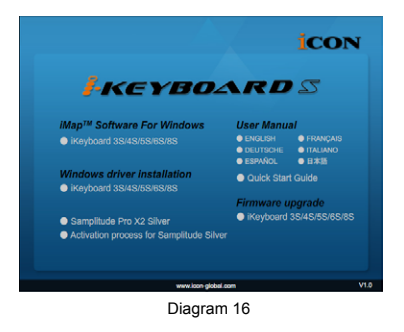

#### ③ Setup Wizard appear

④ Choose Install Location

Setup wizard appears, please click "Next".

Choose your preferred install location for

iMap<sup>™</sup> or use the default location and click

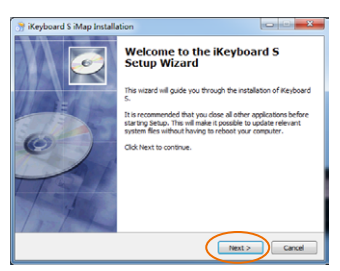

Diagram 17

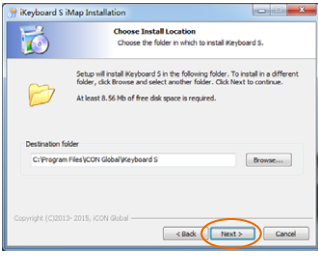

Diagram 18

### **5** Select shortcut

"Next"

Select the start menu folder in which you would like to create the iMap<sup>™</sup> shortcut. Then click "Next".

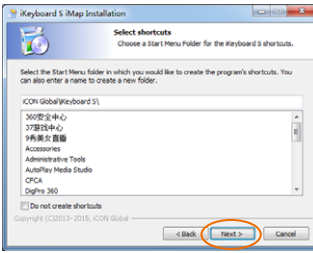

Diagram 19

## 6 Create a shortcut on your desktop

Please untick the box if you do not want to place a shortcut icon on your desktop for iMap<sup>™</sup>, otherwise click "Next".

## ⑦ iMap<sup>™</sup> started to install

The iMap<sup>™</sup> installation has now started, wait for it to finish. Then click "Finish".

## (8) Installation finished

Click "Finish" to complete the iMap<sup>™</sup> software installation.

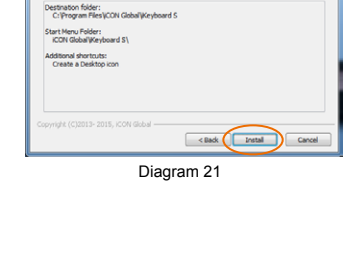

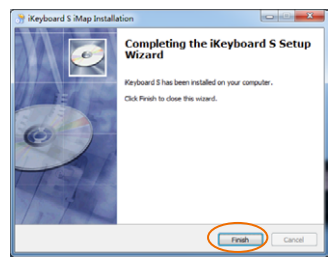

Diagram 22

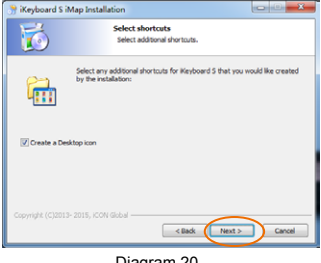

Diagram 20

teady to Install

Setup is no

🕈 iKeyboard S iMap Installat

0

Click Install t

## 5. Mode select & assign the MIDI messages to iKeyboard S with iMap software

Select Mackie Control or HUI mode from the pull down menu for pre-mapped MIDI mapping.

Select User Defined mode for self MIDI assignment. Refer to page.37 for "Assign the MIDI messages with " $iMap^{TM}$ " software.

Tip: Make sure you have selected the correct DAW mode in the pull down menu.

### 6. Setup your DAW

(For Cubase<sup>™</sup>, Nuendo<sup>™</sup>, Bitwig<sup>™</sup> & Reason<sup>™</sup>)

Activate the ICON iKeyboard 3S / iKeyboard 4S / iKeyboard 5S / iKeyboard 6S / iKeyboard 8S controller in your DAW or MIDI software using "MIDI Setup" or "MIDI Devices".

(For Logic<sup>™</sup>, Samplitude<sup>™</sup>, Ableton Live & Reaper , choose Mackie Control at the "Device List".)

(For Pro Tools<sup>™</sup>, choose HUI at the "Device List".)

(Note: Every application does this a little different, so refer to your software user manual for the settings.)

(Tip: Please refer to Appendix A for Mackie Control and HUI protocol functions.)

# Cubase (ICON·DRIVER)

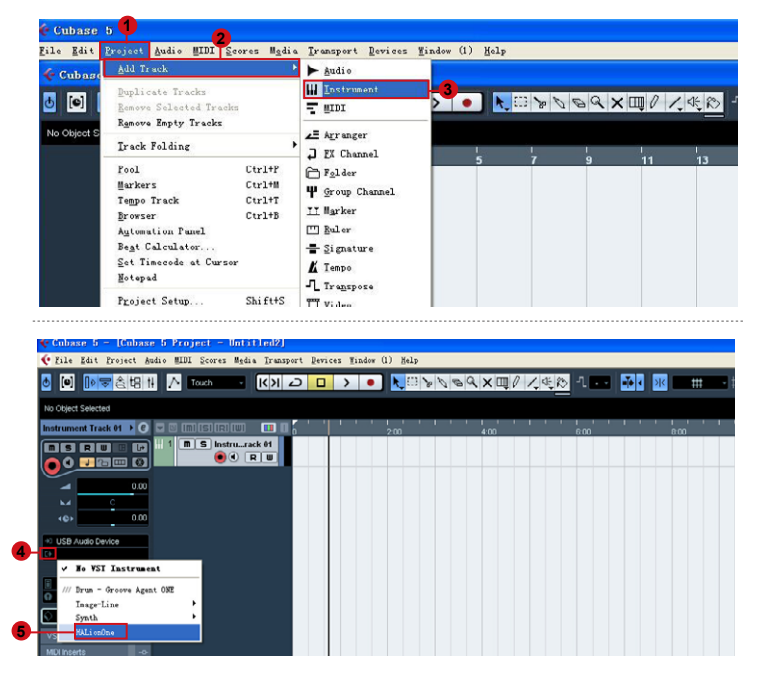

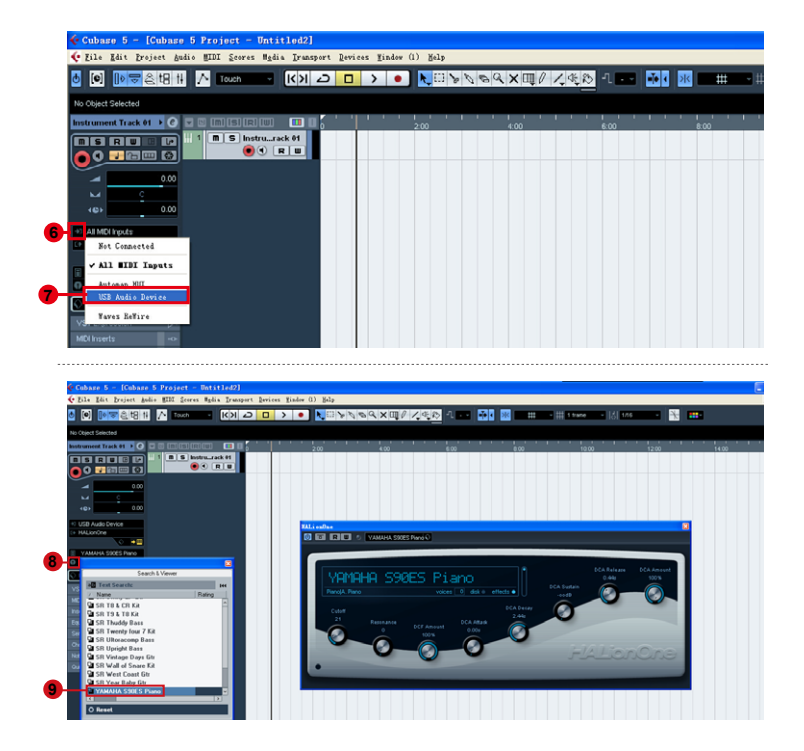

# Cubase (Mackie Control)

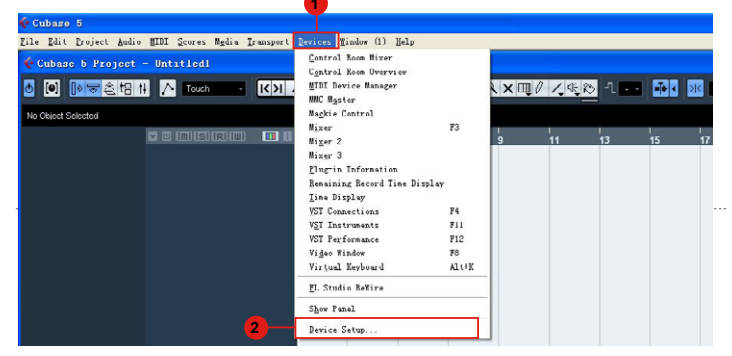

------

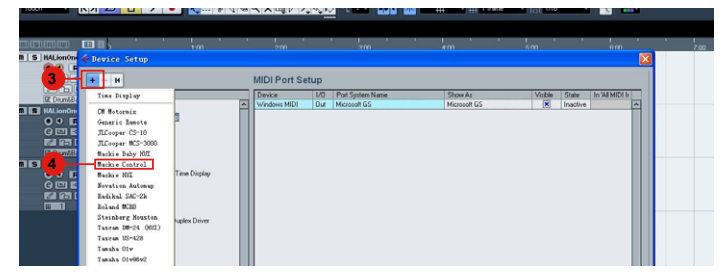

| + - 4                           | _        | Mackie Co                           | ontrol        |         | _           |
|---------------------------------|----------|-------------------------------------|---------------|---------|-------------|
| Devices                         | 6        | iCON iKeyb                          | oard 3S V2.01 | -       | MIDI Input  |
| MIDI Port Seture                | 7        | iCON iKeyb                          | oard 3S V2.01 | -       | MIDI Output |
| - C Remote Devices              |          | User Commands                       | 3             |         | Reset       |
| Generic Remote                  |          | Button                              | Category      | Command |             |
| Newation Automap                |          | User A                              |               |         | ~           |
| Quick Controls                  |          | User B                              |               |         |             |
|                                 |          | F1                                  |               |         |             |
| Bemaining Record Time Display   |          | Shift+F1                            |               |         |             |
| Time Display                    |          | F2                                  |               |         |             |
| 🗀 Video                         |          | Shift+F2                            |               |         |             |
| Video Player                    |          | F3                                  |               |         |             |
| VST Audio System                |          | Shift+F3                            |               |         | 1           |
| ASIO DirectX Full Duplex Driver |          | F4                                  |               |         |             |
| VST System Link                 |          | Shift+F4                            |               |         |             |
|                                 |          | F5                                  |               |         |             |
|                                 |          | Shift+F5                            |               |         |             |
|                                 |          | F6                                  |               |         |             |
|                                 |          | ShiftaFR                            |               |         | ~           |
|                                 | 2        | Short<br>Enable Auto<br>Relay Click | Smart Switch  | Dolay   |             |
|                                 | <u> </u> | Help                                |               | Reset   | Apply       |

# Bitwig (ICON·DRIVER)

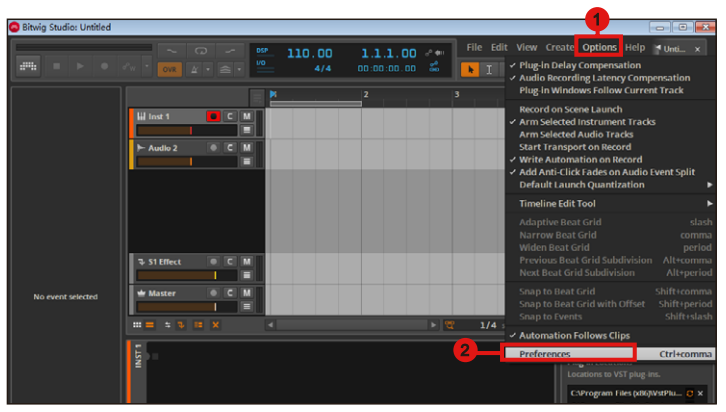

\_\_\_\_\_

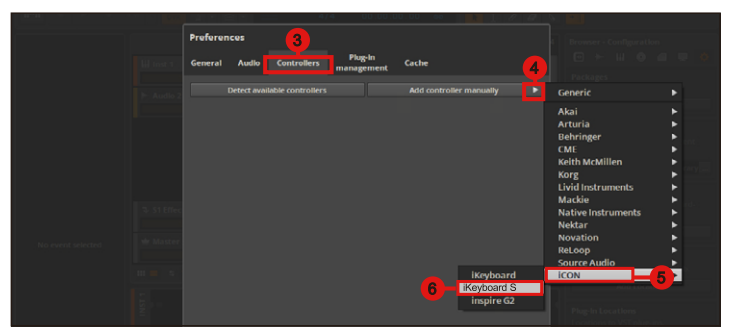

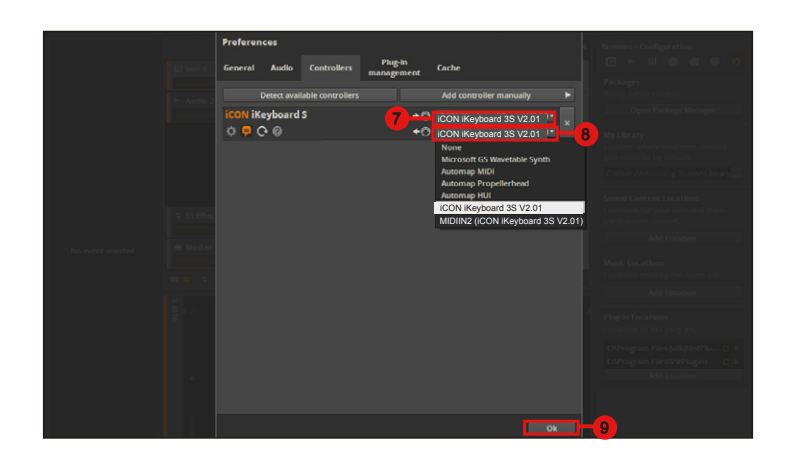

# Bitwig (Mackie Control)

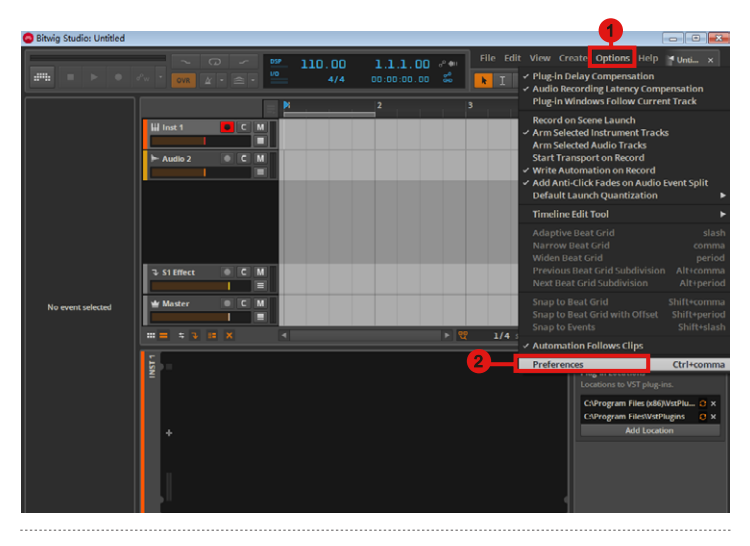

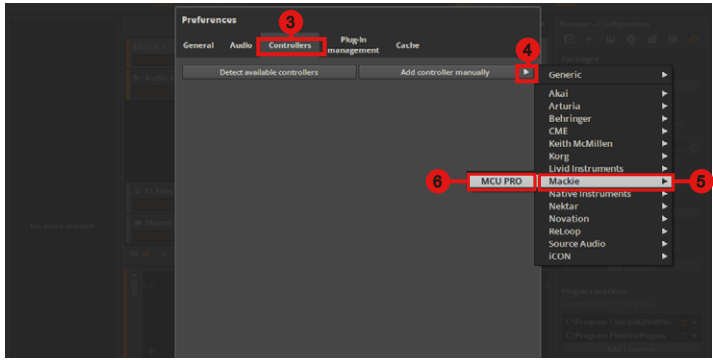

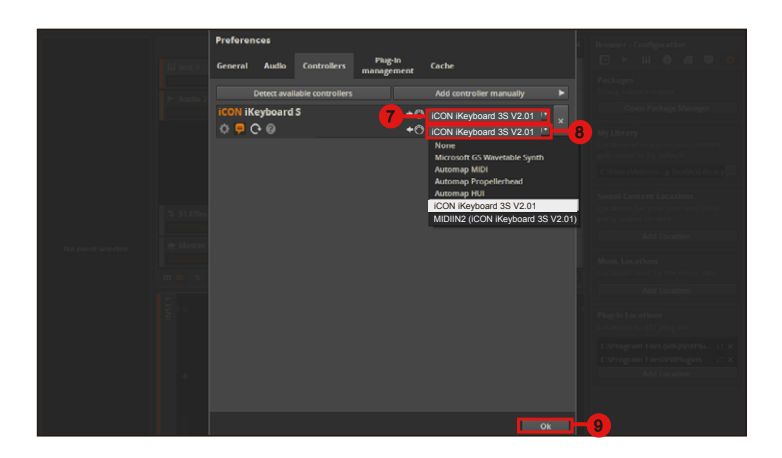

# Reason (ICON·DRIVER)

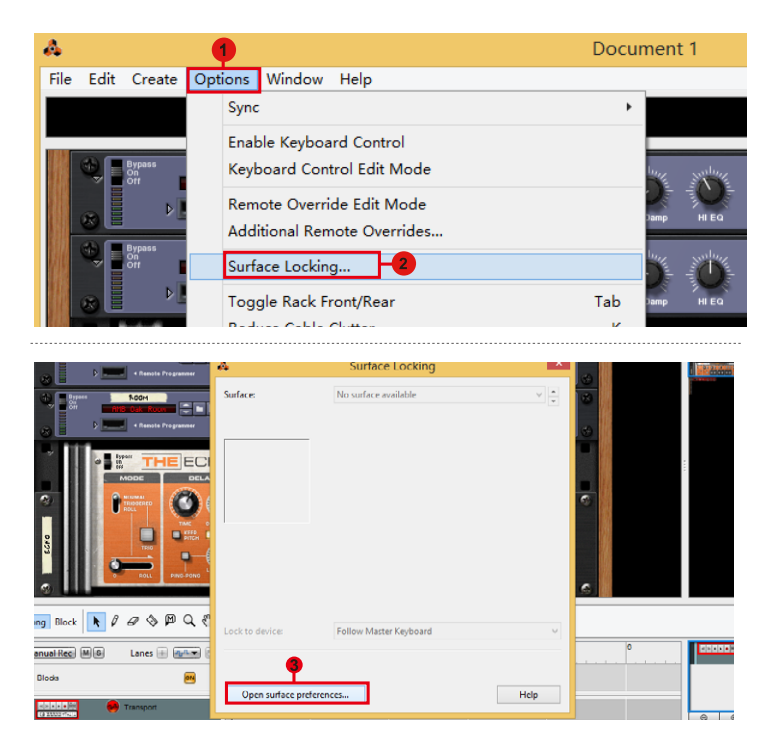

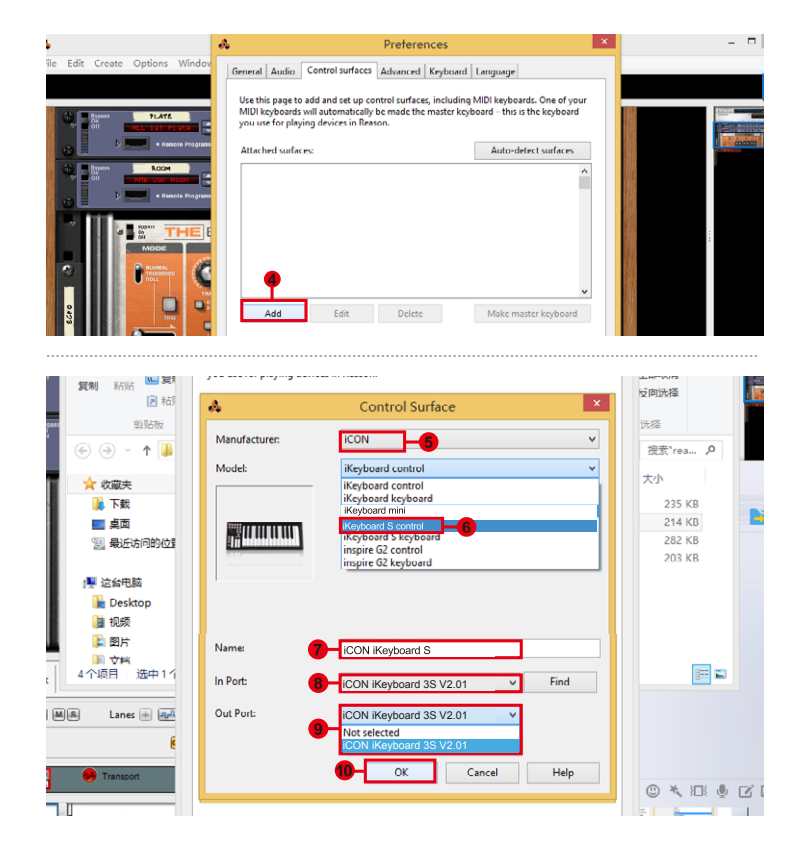

# Reason (Mackie Control)

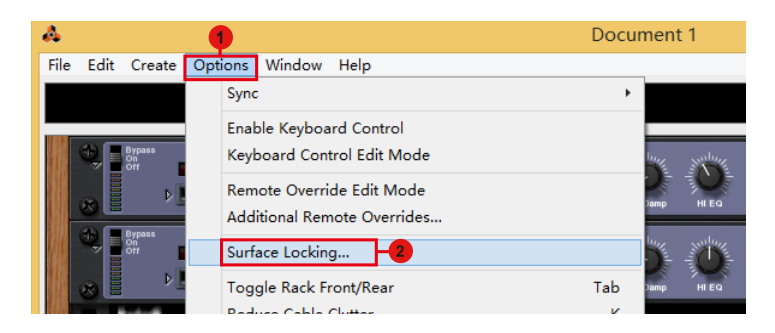

S.KEYBOARD S

| A Renote Programmer                                                                                                    | 4                     | Surface Locking        | ~    |            | 1 Conceptor |
|----------------------------------------------------------------------------------------------------|-----------------------|------------------------|------|------------|-------------|
| Byzes         500H           With Color Recent         Image: State State Sta | Surface:              | No surface available   | × •  | 4 <b>6</b> |             |
|                                                                                                    |                       |                        |      | c          | 101         |
| ng Block 📐 🖉 🖉 🛇 🖗 🔍 🤻                                                                                                    | Lock to device:       | Follow Master Keyboard | ~    |            |             |
| anual Rec M.G. Lanes 🗉 🚛 🗧                                                                                                    |                       |                        |      | 0          | 500000      |
| Dioda 🛛 🕮                                                                                                    | Open surface preferen | ccs                    | Help |            |             |

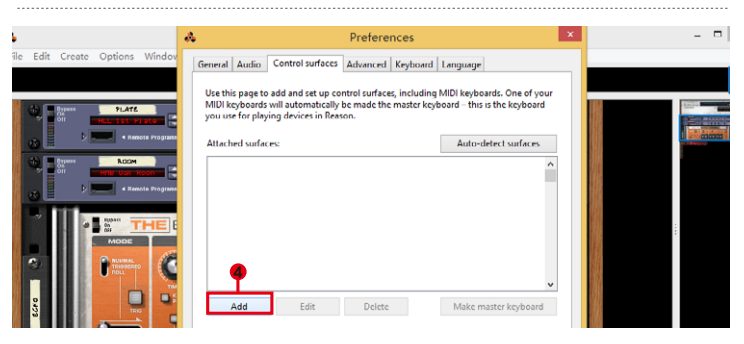

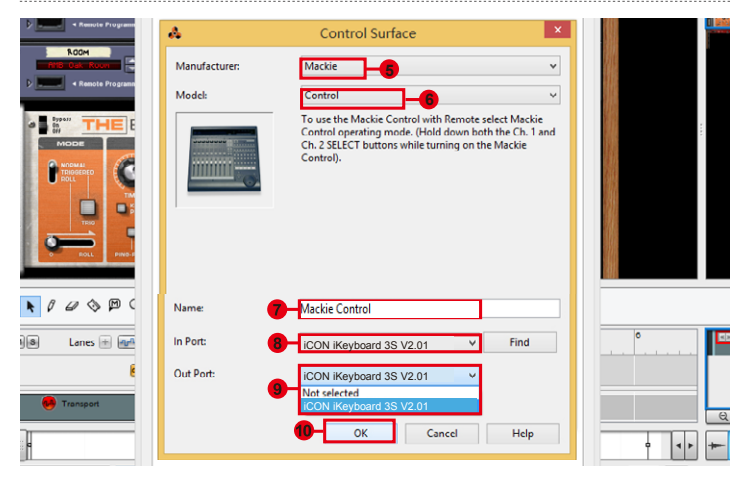

š-KEYBOARD S

# Nuendo (iCON·DRIVER)

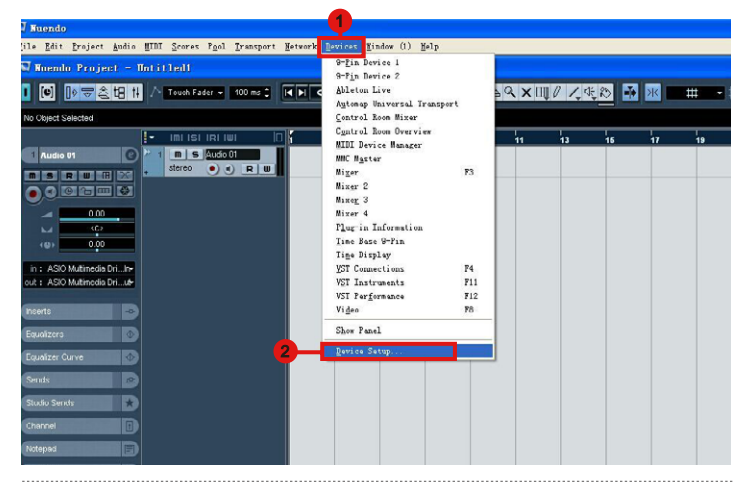

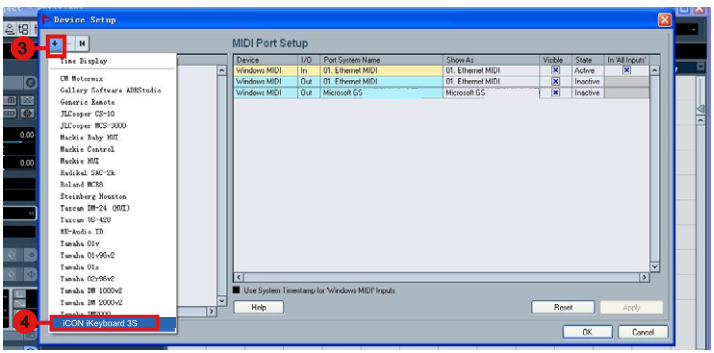

× ••• ) DV 2 2 48 1 + - H iCON iKeyboard 3S ect Sele MIDI Input USB Audio Device 📋 MIDI • MIDI Output USB Audio Device --- 
MIDI Port Setup
Remote Devices User Commands 5 iCON iKeyboard Button Set (Play Category Com 0 Transport - SyncStation Time Base Time Display Video
 Video Player
 Video Video Player
 Video Video Video Player
 Video Video Player
 Video Video Player
 Video Video Player
 Video Video Vid ao in Short - Smart Switch Delay Enable Auto Sele Help Reset Apoly Г **8** hool 0

# Nuendo (Mackie Control)

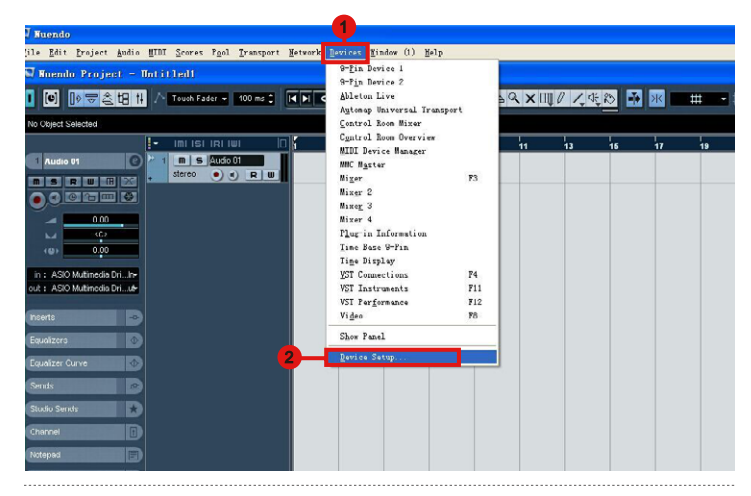

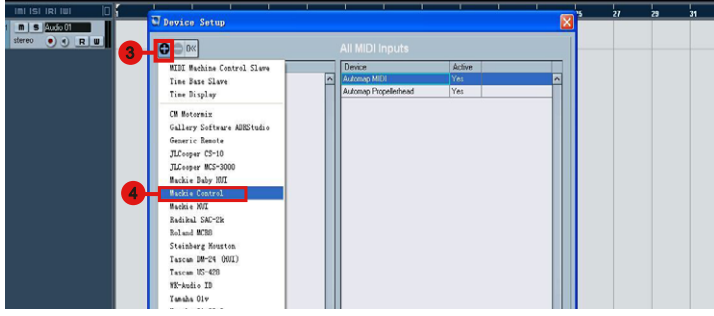

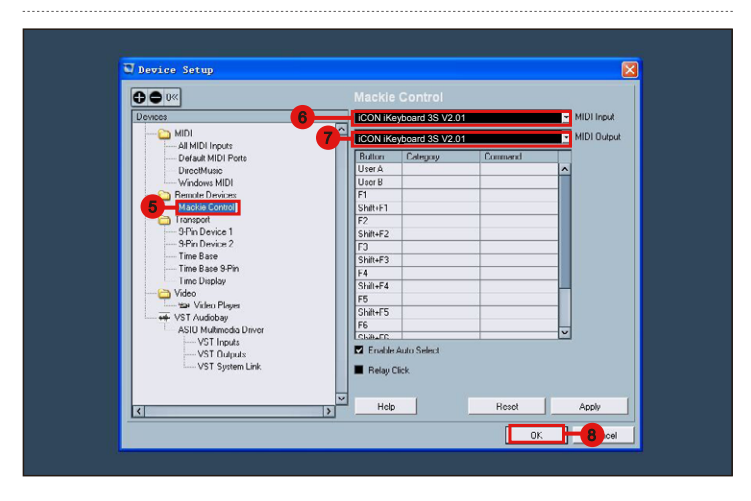

# **Pro Tools**

| File Edit View Track Clin Event AudioSuite Ontions Setue Window Marketelane Hole             |
|----------------------------------------------------------------------------------------------|
| Hardware                                                                                     |
| Playback Engine                                                                              |
| SIUFFLE SPOT V W + + + + + + + + + + + + + + + + + +                                         |
|                                                                                              |
|                                                                                              |
| 3 Peripherals                                                                                |
| Synchronization Machine Control MIDI Controllers Ethernet Controllers Mic Preamps VENUE      |
|                                                                                              |
| 1 H                                                                                          |
| 4 5 Nudge                                                                                    |
|                                                                                              |
|                                                                                              |
| #3 mone   pone   pone   v                                                                    |
|                                                                                              |
|                                                                                              |
| Peripherals                                                                                  |
| inchronization Machine Control MIDI Controllers Ethernet Controllers Mic Preamps VENUE       |
|                                                                                              |
| 7                                                                                            |
| Type Receive From Send To # Ch's                                                             |
| #1 HUT IV ICON IKeyboav none IV CLIPS                                                        |
| #2 none I none I Automap HUI Automap MIDI                                                    |
| Automap Propellerhead                                                                        |
| Microsoft GS Wavetable Synth                                                                 |
| Microsoft MIDI Mapper                                                                        |
|                                                                                              |
|                                                                                              |
| Deviaherale                                                                                  |
| rack C                                                                                       |
| Synchronization Machine Control Music Controllers Ethernet Controllers Mic Preamps VENUE     |
|                                                                                              |
| Nudge                                                                                        |
| 1 2 Type Receive From Send To # Chis                                                         |
|                                                                                              |
|                                                                                              |
| 10                                                                                           |
| Pro Tools                                                                                    |
| File Edit View Track Clip Event AudioSuite Options Setup Window Marketplace Help<br>Hardware |
| Playback Engine                                                                              |
| Sturrie sport                                                                                |
|                                                                                              |
| Video Sunc Offset                                                                            |
| Session Ctrl+12                                                                              |
| Ex Bars/Beats Current Feet+Frames Position 7 8 9                                             |
| Current Timecode Position                                                                    |
| S M the outputs of Main Out Lift 11 MIDI                                                     |
| Rack Rig vot 0.0 Connect to , MIDI Beat Clock                                                |
| Ogn read                                                                                     |
| Input Devices                                                                                |

|                                                                                                    | MIDI Input Enable                                                       | Start 1  1  000<br>End 1  1  000<br>Length 0  0  000 |
|----------------------------------------------------------------------------------------------------|-------------------------------------------------------------------------|------------------------------------------------------|
| 13                                                                                                    | Automap HUI Automap MDI Automap Propellerhead U ICON IKeyboard 3S V2.01 | 8 9 7                                                |
| CONNENTS 1/0     CONNENTS 1/0     Connents     Connents     Conne |                                                                         | * *                                                  |
| no input ***                                                                                                    | Cancel OK                                                               | -19                                                  |

# Reaper

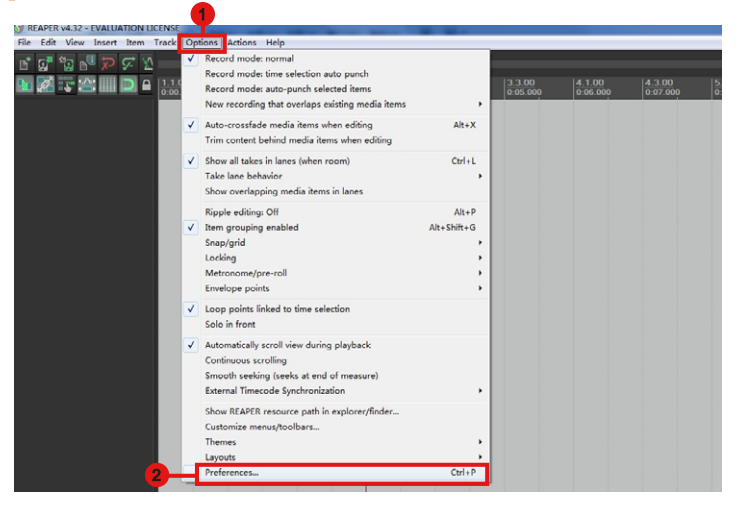

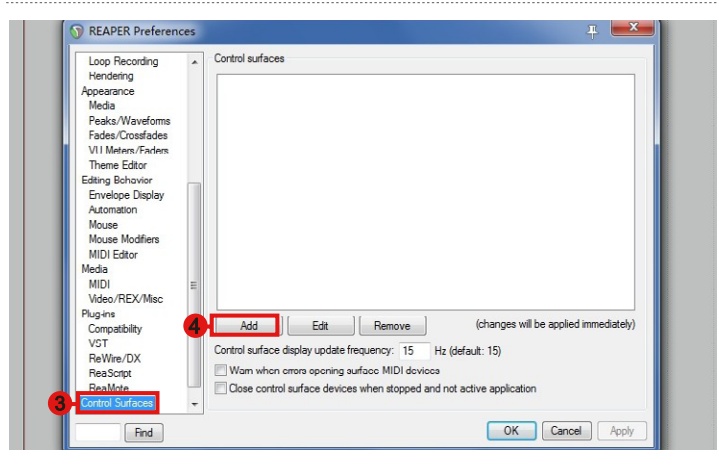

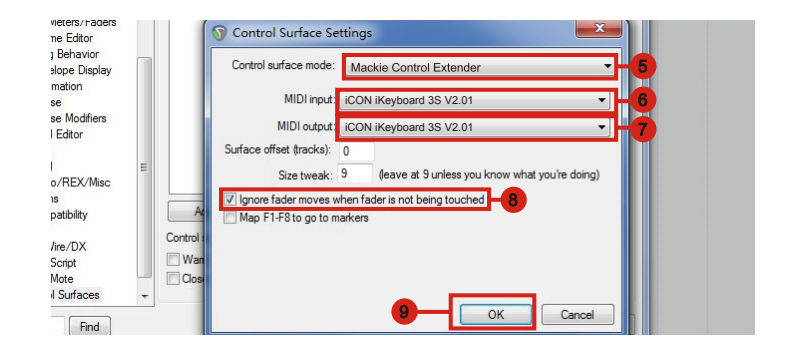

# Samplitude

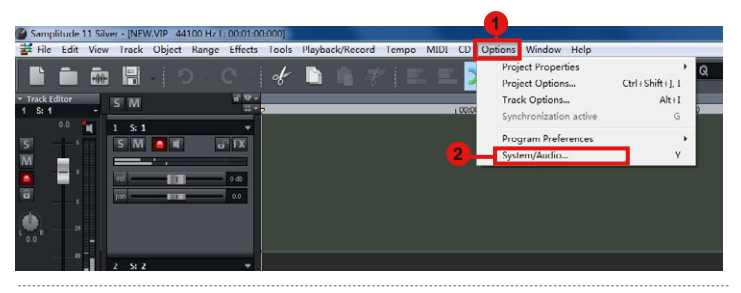

| Hardware Controller Setup                                                                                      |                                                   |                                                              |
|----------------------------------------------------------------------------------------------------|---------------------------------------------------|--------------------------------------------------------------|
| B:System / Devices<br>- Audio System<br>- Audio Devices<br>- MINI                                              | Controller Setup Controller Options Fader Scaling |                                                              |
| - Becording<br>- Recording<br>- Flayback<br>() Frogram<br>- General                                            | Bernove<br>Sarre Setup As.                        | MDIn 💌                                                       |
| - Undo<br>- Object Lock Definitions<br>E-Keyboard, Mean & Monze<br>- Keyboard / Menn<br>- MINI Editor<br>Monza |                                                   | MDLOW                                                        |
| Auto JanSession<br>Dasign<br>- Skins<br>- View Options<br>- Calors                                             |                                                   | Track count 0                                                |
| Effects     VST / DirectX     Destructive effects calcula     Troject Options                                  |                                                   | Output Send Echo  Interval mode Mackie Multitack  Reset mode |
| ( )                                                                                                    |                                                   | Apply OK Cancel Help                                         |
|                                                                                                    |                                                   |                                                              |

| #empty<br>AutoJamSession with SustainPedal<br>Hui<br>J. Cooper (HUI)<br>Logic Control<br>Mackie Control<br>Mackie Control XT<br>Mackie HUI<br>Tranzport Mackie Control | Controller Setup |
|----------------------------------------------------------------------------------------------------|------------------|
|                                                                                                    |                  |

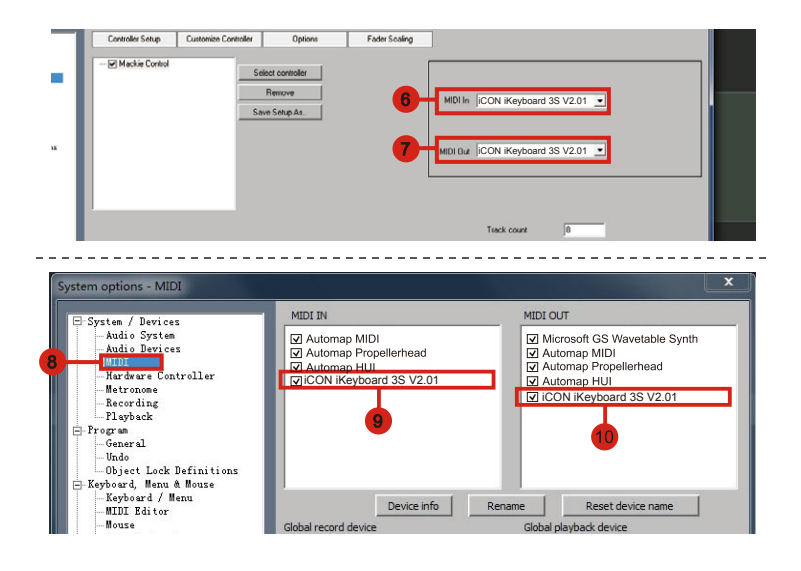

# Studio One

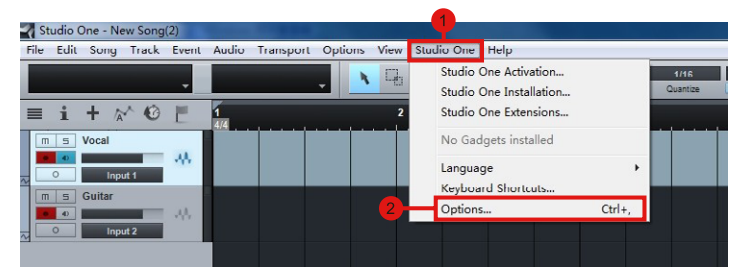

x 2 Options 0 0 General Location Audio Setup Advanced Send To R Ck Tu In 🔺 4 • Add... Edit... Remove Placement... Reconnect... Ser 🖌 Notify me if devices are unavailable when Studio One starts - Reverb ions Song Setup Apply OK Cancel Opt al Strip C

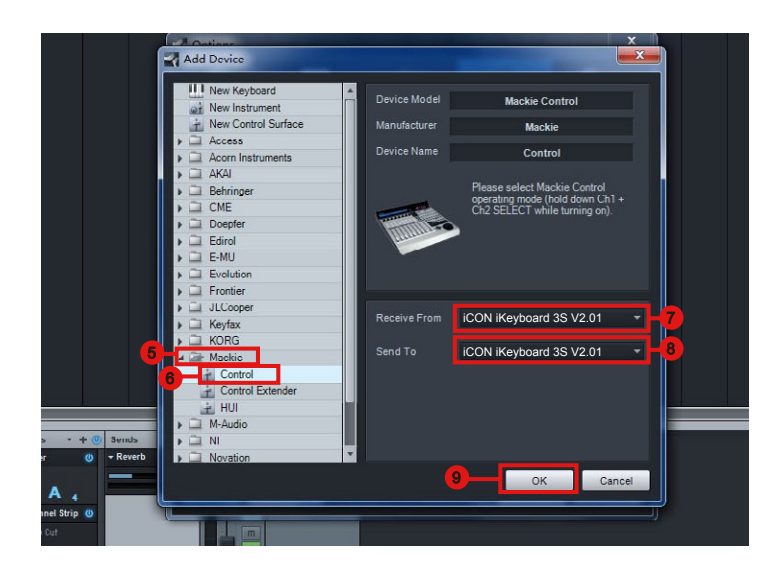

# Logic Pro

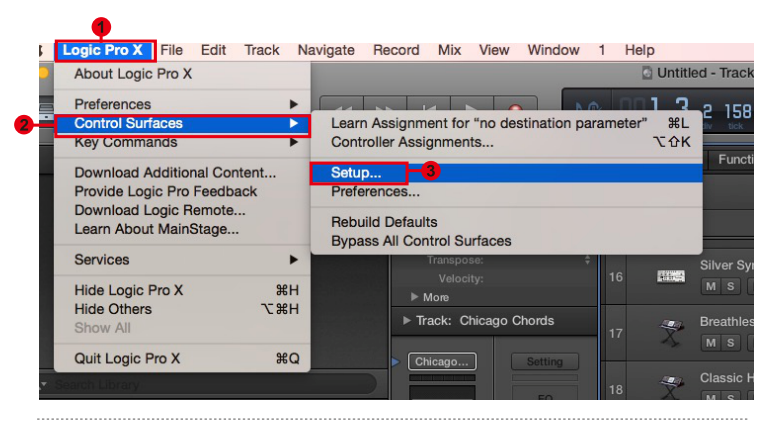

|                |           |                |            |           |   |   |        |         | <u>u</u> u | muue | u = macr | 1.5 |      |
|----------------|-----------|----------------|------------|-----------|---|---|--------|---------|------------|------|----------|-----|------|
| 0 •            |           | ŧ↓ŧ ~%~        |            | ••        | M |   |        | 10      | 001        | 3    | 2 158    | 128 | Emaj |
|                | 0         |                |            |           |   | _ | Contro | Surface | Setup      |      |          |     |      |
|                | Edit 🔻    | New 🔻          |            |           |   |   |        |         |            |      |          |     |      |
|                | V Device: | Install        |            |           | • |   |        |         |            |      |          |     |      |
|                |           | Scan All Mo    | leis       |           |   |   |        |         |            |      |          |     |      |
|                | ▼ CS Gro  | ✓ Automatic In | stallation | 1         |   |   |        |         |            |      |          |     |      |
|                |           | Hatomatom      | tp mous.   | -<br>M    |   |   |        |         |            |      |          |     |      |
|                |           |                |            |           |   |   |        |         |            |      |          |     |      |
|                |           |                |            | SMPTE     |   |   |        |         |            |      |          |     |      |
|                |           |                |            | Arrange   |   |   |        |         |            |      |          |     |      |
|                |           |                |            |           |   |   |        |         |            |      |          |     |      |
|                |           |                |            |           |   |   |        |         |            |      |          |     |      |
| ¢              |           |                |            | Volume    |   |   |        |         |            |      |          |     |      |
| Search Library |           |                |            | Angle     |   |   |        |         |            |      |          |     |      |
|                |           |                |            |           |   |   |        |         |            |      |          |     |      |
| sizer          |           |                |            |           |   |   |        |         |            |      |          |     |      |
|                |           |                |            |           |   |   |        |         |            |      |          |     |      |
|                |           |                |            |           |   |   |        |         |            |      |          |     |      |
|                |           |                |            | Destinati |   |   |        |         |            |      |          |     |      |

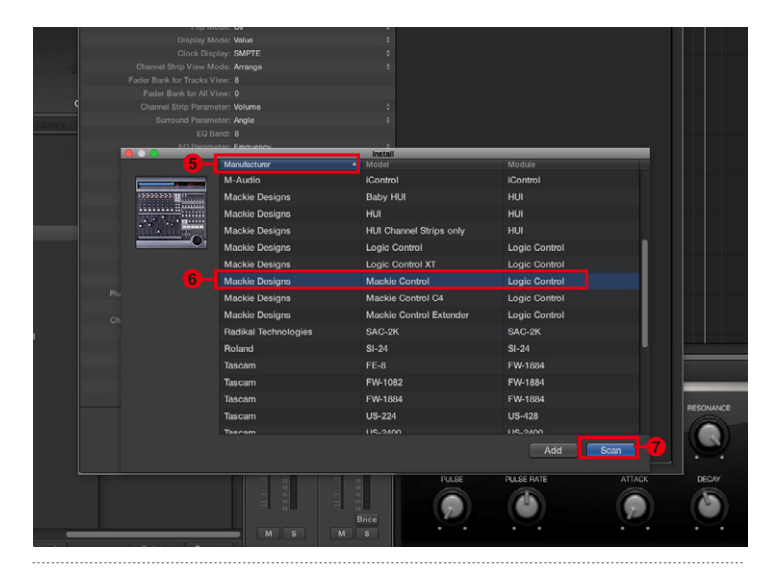

Control Surface Setup

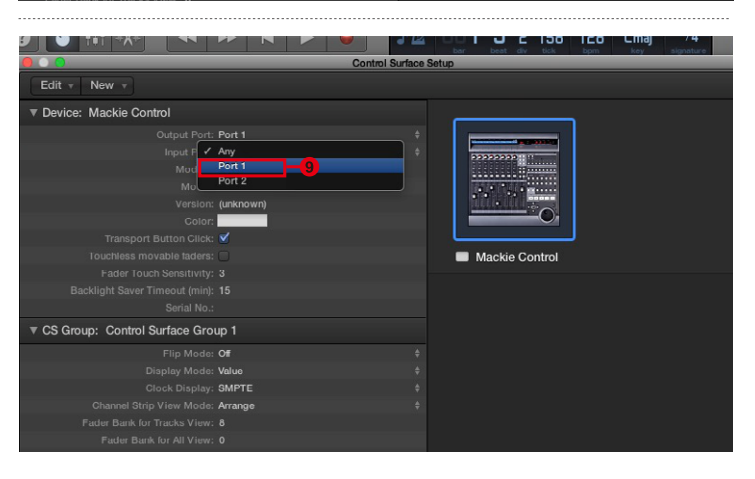

# **Ableton Live**

|                                       |                                  |                                                                                                    | 1                                                                                        |                            |                           |
|---------------------------------------|----------------------------------|----------------------------------------------------------------------------------------------------|------------------------------------------------------------------------------------------|----------------------------|---------------------------|
| a U                                   | ntitled - Live 8                 |                                                                                                    |                                                                                          |                            |                           |
| File                                  | Edit Create \                    | licw Opt                                                                                                    | tions Help                                                                               |                            |                           |
| TAP                                   | 120.00                           | 4 / 4                                                                                                    | Edit MIDI Map<br>Edit Key Map                                                            | Ctrl+M<br>Ctrl+K           | → 1. 1. 1 ► ■ • OVR =+ 10 |
| Name  Lossons  D Lossons  P D Presets | <ul> <li>✓</li> <li>✓</li> </ul> | Computer MIDI Keyboard<br>External Sync<br>Delay Compensation                                                                                                    | Ctrl+Shift+K                                                                             |                            |                           |
| 0                                     |                                  |                                                                                                    | Time Ruler Format                                                                        | +                          |                           |
|                                       |                                  |                                                                                                    | Smaller Launch Quantization<br>Larger Launch Quantization<br>Triplet Launch Quantization | Ctrl+1<br>Ctrl+2<br>Ctrl+3 |                           |
|                                       |                                  | <b>√</b>                                                                                                    | Launch Quantization Enabled<br>Fixed Grid                                                | Ctrl i 4<br>Ctrl+5         |                           |
|                                       |                                  | <ul> <li>Image: A start of the start of the start of</li></ul> | Draw Mode<br>Follow                                                                      | Ctrl+B<br>Ctrl+F           |                           |
|                                       |                                  | <b>V</b>                                                                                                    | Solo Switches<br>Cue Switches                                                            |                            |                           |
|                                       |                                  | <ul> <li>✓</li> <li>✓</li> </ul>                                                                                                    | Solo in Place<br>Lock Envelopes                                                          |                            |                           |
|                                       |                                  | 2                                                                                                    | Preferences                                                                              | Ctrl+,                     |                           |

| Control Su     | urface  | in <sub>e</sub> ut      |   | Output                  |          |
|----------------|---------|-------------------------|---|-------------------------|----------|
| Mackie Control | 9       | iCON iKeyboard 3S V2.01 | ₽ | iCON iKeyboard 3S V2.01 | ▼ (Dump  |
| None           |         | None                    |   | None                    |          |
| None           | ♥       | None                    |   | None                    |          |
| None           | ₽       | None                    |   | None                    | ♥ (Dump) |
| None           |         | None                    |   | None                    | ♥ (Dump) |
| None           |         | None                    |   | None                    | ♥ (Dump) |
| Takeover       | Mode    | Pickup                  | ₽ | Track Sync              | Remote   |
|                | milet y | OTto                    |   |                         |          |

# Assigning MIDI functions with iMap<sup>™</sup>

You can use iMap<sup>™</sup> to easily assign the MIDI functions of your iKeyboard S.

**Note:** If your iKeyboard S is not connected to your Mac/PC, the message "There are no MIDI input devices" will appear. Please connect iKeyboard S to your Mac/PC with the provided USB cable.

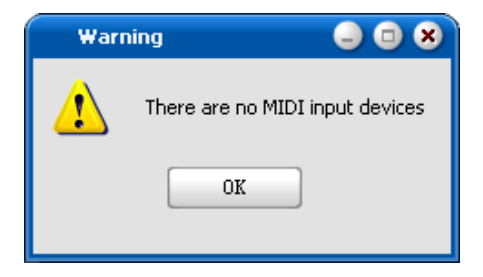

# iMap<sup>™</sup> iKeyboard S software panel

iKeyboard S's iMap is divided into three main sections as described below:

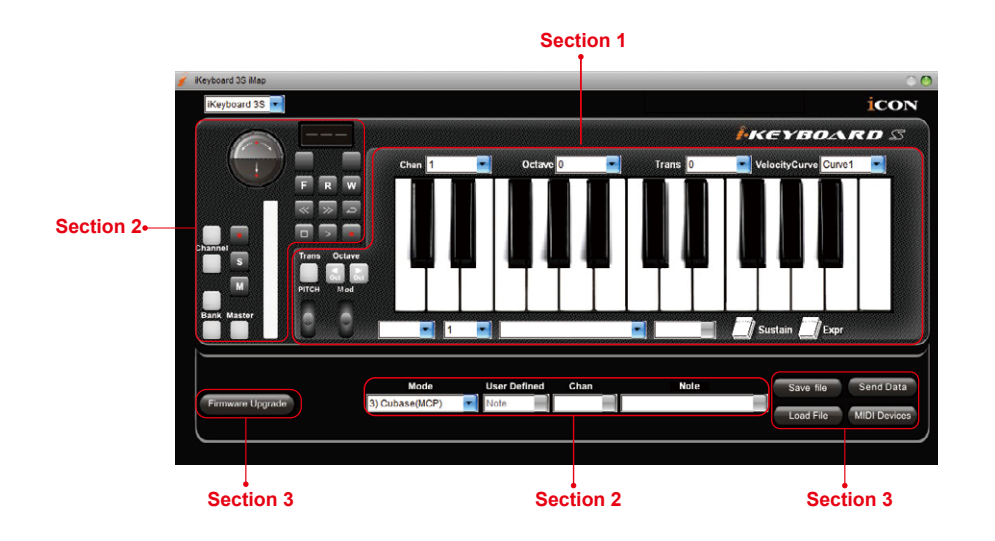

## Section 1

## 1.0 Keyboard elements assignment

These elements include the key switches, velocity curve, modulation/pitch bend jog wheel, Sustain & Expression pedal, Transpose & Octave buttons. These elements are assigned by the top three drop down windows. To assign a control, select it by clicking it and assign a different midi message by the two drop down menus (MIDI Channel & CC).

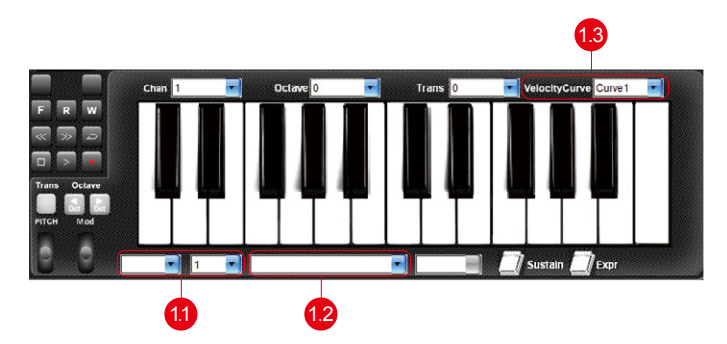

## 1.1 MIDI Channel

Assign MIDI channel from 0-16.

## 1.2 CC valuel

Assign MIDI CC value from 0-127.

## 1.3 Velocity Curve

Select the available velocity curve of your keybed. For the difference velocity curve diagram, please refer to P.42.

## Section 2

## 2.0 Control surface elements assignment

These elements include all the buttons, the knob and the touch pad. These elements are assigned by the lower four drop down menus and the "Toggle/Momentary" button.

**Note:** iKeyboard S has built-in Mackie Control protocols & HUI for different DAW such as Cubase<sup>TM</sup>, Samplitude<sup>TM</sup>, Abelton Live<sup>TM</sup>, Logic Pro<sup>TM</sup>, Bitwig<sup>TM</sup>, Reasons<sup>TM</sup>, Reaper<sup>TM</sup>, Studio One<sup>TM</sup> and ProTool<sup>TM</sup> By selecting the correct DAW and Mackie control (HUI) protocol, iKeyboard S has automatically mapped the major functions and work seamlessly with that DAW.

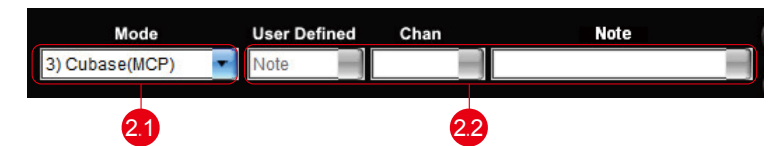

### 2.1 Control Mode

| Mackie Control: | Select "Mackie Control" for Mackie control protocol |
|-----------------|-----------------------------------------------------|
| HUI:            | Select "HUI" for HUI control protocol               |
| User Defined:   | Set your own midi settings for all the controllers  |

(Tip: Please refer to Appendix A for Mackie Control and HUI protocol functions.) (Note: In "Mackie Control / HUI" mode, settings are fixed and not changeable.)

### 2.2 User defined mode (Advance user)

If you would like to assign your own midi mapping, select "User Defined" mode at the control mode drop down menu. To assign a control, select it by clicking it and assign a different midi message by the three drop down menus. The table below shows the different types of midi messages and their changeable parameters.

| MIDI Message Type | Channel | Parameters    |
|-------------------|---------|---------------|
| Note              | 0 to 16 | -1(C) to 9(G) |
| CC                | 0 to 16 | 0 to 127      |
| Program           | 0 to 16 | 0 to 127      |

## Section 3

## 3.0 General setting to the keyboard

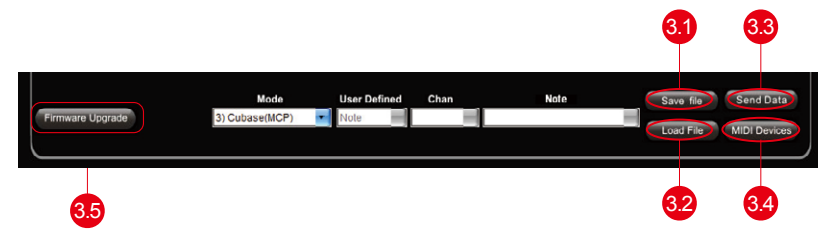

### 3.1 "Save file" button

Click this button to save your current settings for the iKeyboard S. The file is an "ikeyboard S" file.

### 3.2 "Load file" button

Click this button to load a previously saved ". ikeyboard S" setting file for your iKeyboard S.

### 3.3 "Send Data" button

Click this button to upload the iMap<sup>™</sup> software settings to your iKeyboard S via USB connection.

(Note: You must have connected your iKeyboard S to your Mac/PC, otherwise the settings upload will not be successful.)

### 3.4 "MIDI Devices" button

Click this button, a MIDI device select window will appear as shown in diagram 23. Please select "ICON iKeyboard S" for the MIDI Out Devices.

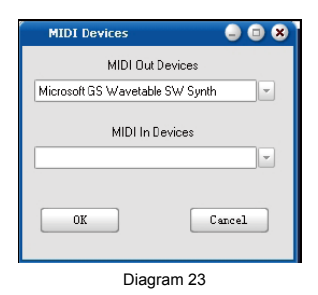

(Note: Please make sure you have pressed this button every time you launched iMap, select your ICON product on the MIDI input-output Device pop-up menu to make sure the communication between iMap and your ICON product is created successfully.)

## 3.5 "Firmware Upgrade" button

Click this button to enter into the firmware upgrade window for iKeyboard S. Please refer to P.41 for the firmware upgrade procedure.

# Firmware upgrade

#### iKeyboard S functional firmware upload procedure

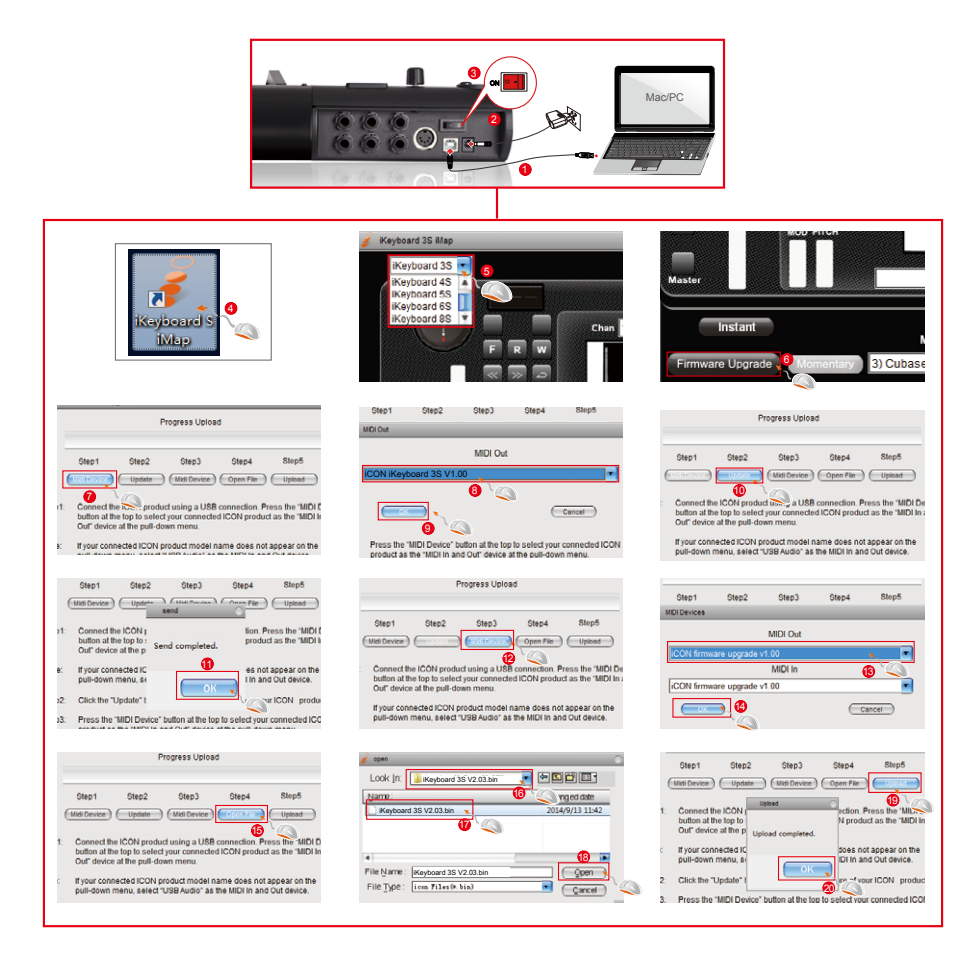

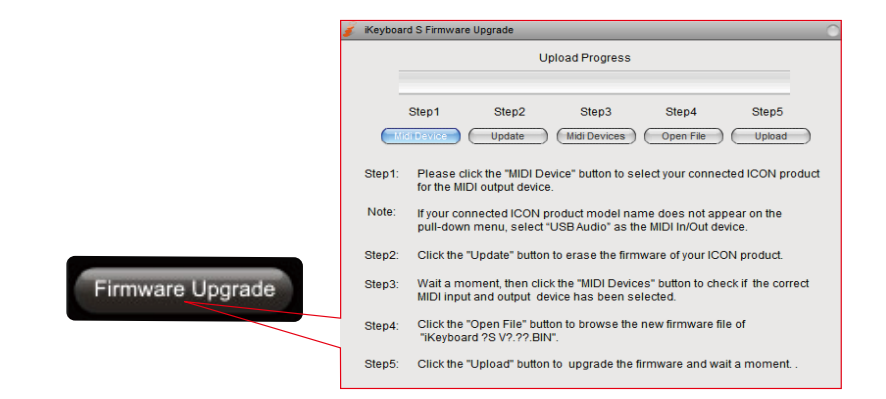

Step 1: Connect the ICON product using a USB connection. Press the "MIDI Device" button at the top to select your connected ICON product as the "MIDI In and Out" device at the pull-down menu.

**Note:** If your connected ICON product model name does not appear on the pull-down menu, select "USB Audio" as the MIDI In and Out device.

- Step 2: Click the "Update" button.
- Step 3: Press the "MIDI Device" button at the top to select your connected ICON product as the "MIDI In and Out" device at the pull-down menu.
- Step 4: Click the "Open File" button to browse the new firmware file.
- Step 5: Click the "Download" button to upload the firmware.

*Warning:* The firmware upload process "MUST" be completed and not be interrupted during the file uploading, otherwise the firmware may not be rewritten again.

# Restore the factory default settings

To restore your iKeyboard S settings to factory default, simply import the "Factory Default" setting file into your iKeyboard S with the original setting of the iMap software.

## Velocity curve

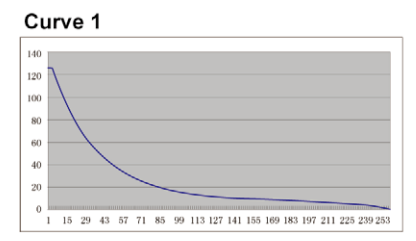

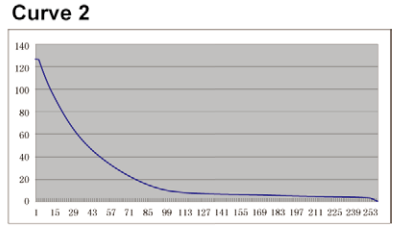

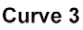

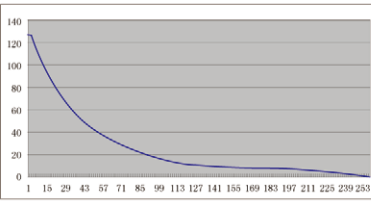

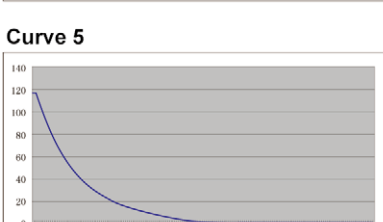

15 29 43 57 71 85 99 113 127 141 155 169 183 197 211 225 239 253

Curve 6

Curve 4

140

120

100

80

60

40

20

0

1

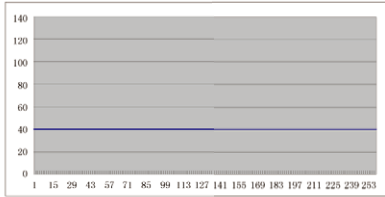

15 29 43 57 71 85 99 113 127 141 155 169 183 197 211 225 239 253

Curve 7

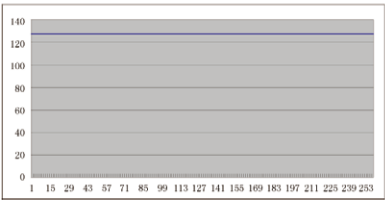

# Appendix A

### Mackie Control mode function table (Nuendo/Cubase/Logic/Bitwig/Reaper/Samplitude/Reaper/Studio One/Live)

| Controller                          | Function                                                                |
|-------------------------------------|-------------------------------------------------------------------------|
| Encoder                             | Adjust channel Pan parameter                                            |
| Encoder with "Jog" button activated | Rotate: Scrolling the play-line forward & backward<br>Enter: Add marker |
| TouchPad Fader                      | Adjust channel/Master volume                                            |
| Button "Master"                     | Activate to use the touchpad fader as Master fader                      |
| Button "M"                          | Mute track                                                              |
| Button "S"                          | Solo track                                                              |
| Button " 🔲 " 1-8                    | Record track                                                            |
| Button "Channel <"                  | Shift one channel up                                                    |
| Button "Channel >"                  | Shift one channel down                                                  |
| Button "8 <<"                       | Shift eight channel up                                                  |
| Button "8 >>"                       | Shift eight channel down                                                |
| Button "                            | Activate the stop function                                              |
| Button "                            | Activate the play function                                              |
| Button "                            | Activate the record function                                            |
| Button "<<"                         | Activate the rewind function                                            |
| Button ">>"                         | Activate the fast forward function                                      |
| Button "                            | Activate the loop function                                              |
| Button "Flip"                       | Swap the parameter settings of the faders and the rotary encoder knobs  |
| Button "                            | Activate the read function of the DAW                                   |
| Button "                            | Activate the write function of the DAW                                  |
| Button "Program"                    | Activate to select different sound patches on your DAW                  |

# HUI mode function table (ProTools)

| Controller                          | Function                                                                |
|-------------------------------------|-------------------------------------------------------------------------|
| Encoder                             | Adjust channel Pan parameter                                            |
| Encoder with "Jog" button activated | Rotate: Scrolling the play-line forward & backward<br>Enter: Add marker |
| TouchPad Fader                      | Adjust channel/Master volume                                            |
| Button "Master"                     | Activate to use the touchpad fader as Master fader                      |
| Button "M"                          | Mute track                                                              |
| Button "S"                          | Solo track                                                              |
| Button " 🔲 " 1-8                    | Record track                                                            |
| Button "Channel <"                  | Shift one channel up                                                    |
| Button "Channel >"                  | Shift one channel down                                                  |
| Button "8 <<"                       | Shift eight channel up                                                  |
| Button "8 >>"                       | Shift eight channel down                                                |
| Button "                            | Activate the stop function                                              |
| Button "                            | Activate the play function                                              |
| Button "                            | Activate the record function                                            |
| Button "<<"                         | Activate the rewind function                                            |
| Button ">>"                         | Activate the fast forward function                                      |
| Button "🔁 "                         | Activate the loop function                                              |
| Button "Flip"                       | Swap the parameter settings of the faders and the rotary encoder knobs  |
| Button "                            | Activate the read function of the DAW                                   |
| Button "                            | Activate the write function of the DAW                                  |
| Button "Program"                    | Activate to select different sound patches on your DAW                  |

# Minimum System Requirements

*Important:* The iKeyboard S digital audio interface is supported by Mac OS (Intel-Mac), Windows 7 (32-bit/64-bit), Windows 8 (32-bit/64-bit) and Windows 10 (32-bit/64-bit). The iKeyboard S digital audio interface is not supported by Windows 98, Windows Me, Windows XP or Windows Vista. On the Mac, the iKeyboard S digital audio interface is supported by Mac OSX version 10.5.5 or later (must be Intel-Mac). Earlier versions of Mac operating systems are not supported.

### The following minimal configuration is recommended:

 Processor:
 Core Duo 2GHz or better

 Chipset:
 Intel, VIA\*

 USB 2.0 host:
 Integrated high speed

 USB 3.0 host:
 In high speed mode

# **Specifications**

#### Connector:

| USB                  | USB connector (standard type) |
|----------------------|-------------------------------|
| Sustain & Expression | 2x1/4" TS connectors          |
| MIDI I/O             | 5-pin Din connector           |
| Line in (L/R)        | 2x1/4" TS connectors          |
| Line Out (L/R)       | 2x1/4" TS connectors          |
| Mic in               | XLR balanced connector        |
| Headphone out        | 1/4" stereo connector         |

| Power supply        | 7V/1A DC      |
|---------------------|---------------|
| Current consumption | 500mA or less |

### Weight:

| iKeyboard 3S | 2.45kg | 5.4(lb)  |
|--------------|--------|----------|
| iKeyboard 4S | 3.25kg | 7.17(lb) |
| iKeyboard 5S | 4.05kg | 8.93(lb) |
| iKeyboard 6S | 4.85kg | 10.7(lb) |
| iKeyboard 8S | 6.66kg | 14.7(lb) |

### Dimensions:

| iKeyboard 3S | 530(L)x189(W)x77(H)mm    |
|--------------|--------------------------|
|              | 21"(L)x7.44"(W)x3"(H)    |
| iKeyboard 4S | 695(L)x189(W)x77(H)mm    |
|              | 27.4"(L)x7.44"(W)x3"(H)  |
| iKeyboard 5S | 860(L)x189(W)x77(H)mm    |
|              | 33.9"(L)x7.44"(W)x3"(H)  |
| iKeyboard 6S | 1025(L)x189(W)x77(H)mm   |
|              | 40.4"(L)x7.44"(W)x3"(H)  |
| iKeyboard 8S | 1403(L)x189(W)x77(H)mm   |
|              | 55.24"(L)x7.44"(W)x3"(H) |

#### Mic Input (at Minimum Gain):

| Frequency Response    | 22Hz to 22kHz (+/-0.1dB    |
|-----------------------|----------------------------|
|                       |                            |
| Dynamic Range         | 1930B, A-weighted          |
| Signal-to-Noise Ratio | -93dB, A-weighted          |
| THD+N                 | <0.0061% (-90dB)           |
| Crosstalk             | -87dB @ 1kHz               |
| Input Impedance       | Mic in: 1.8K Ohms, typical |
| Adjustable Gain       | +34dB                      |
| Total Gain Range      | +50dB                      |

### Line Inputs 1/2 (Unbanced):

| Frequency Response    | 22Hz to 22kHz (+/-0.1dB      |
|-----------------------|------------------------------|
| Dynamic Range         | 100dB, A-weighted            |
| Signal-to-Noise Ratio | -100dB, A-weighted           |
| THD+N                 | <0.0061% (-90dB)             |
| Crosstalk             | -100dB @ 1kHz                |
| Nominal Input Level   | Unbalanced: +4dBV, typical;  |
| Maximum Input level   | Unbalanced: +11dBV, typical; |
| Input Impedance       | 10K Ohms, typical            |

### Line Outputs 1/2 (Unbanced):

| Frequency Response    | 22Hz to 22kHz (+/-0.1dB     |
|-----------------------|-----------------------------|
| Dynamic Range         | 102dB, A-weighted           |
| Signal-to-Noise Ratio | -102dB, A-weighted          |
| THD+N                 | <0.003% (-90 dB)            |
| Crosstalk             | -100dB @ 1kHz               |
| Nominal Output Level  | Unbalanced: +4dBV, typical; |
| Maximum Output Level  | +11dBV, typical;            |
| Output Impedance:     | 150 Ohm                     |
| Load Impedance        | 600 Ohm minimum             |

### Headphone Output: (at Maximum Volume; Into 100 Ohm load):

| Frequency Response             | 22Hz to 22kHz (+/-0.1dB |
|--------------------------------|-------------------------|
| Power into Ohms                | 90 mW into 100 Ohms     |
| THD+N                          | <0.06% (-66dB)          |
| Signal-to-Noise Ratio          | -90dB, A-weighted       |
| Max Output Level into 100 Ohms | +2.0dBV, typical        |
| Output Impedance               | 75 Ohm                  |
| Load Impedance                 | 32 to 600 Ohms          |

# **Services**

### If your iKeyboard S needs servicing, follow these instructions.

Check our online help centre at http://support.iconproaudio.com/hc/en-us, for information, knowledge, and downloads such as

- 1. FAQ
- 2. Download
- 3. Learn More
- 4. Forum

Very often you will find solutions on these pages. If you don't find a solution, create a support ticket at our online ACS (Auto Customer Support) at the below link, and our technical support team will assist you as soon as we can.

To send defective products for service:

- 1. Ensure the problem is not related to operation error or external system devices.
- 2. Keep this owner's manual. We don't need it to repair the unit.
- Pack the unit in its original packaging including end card and box. This is very important. If you have lost the packaging, please make sure you have packed the unit properly. ICON is not responsible for any damage that occurs due to non-factory packing.
- 4. Ship to the ICON tech support center or the local return authorization. See our service centres and distributor service points at the link below:

If you are located in Honk Kong Send the product to: ASIA OFFICE: Unit F, 15/F., Fu Cheung Centre, No. 5-7 Wong Chuk Yueng Street, Fotan, Sha Tin, N.T., Hong Kong.

If you are located in Europe Send the product to: Servicecenter-Siedler Am alten Bach 18 41470 Neuss Germany Tel: +49 2137 7864212 www.servicecenter-siedler.de www.facebook.com/ServiceCenterSiedler

5. For additional update information please visit our website at: www.iconproaudio.com

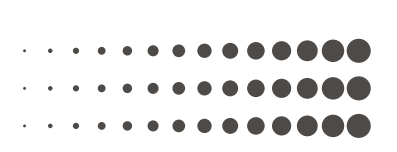

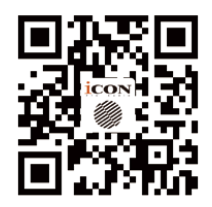

www.iconproaudio.com

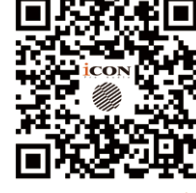

www.support.iconproaudio.com

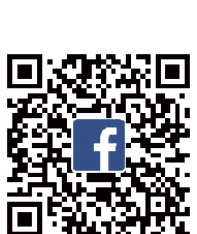

www.facebook.com/iconproaudio

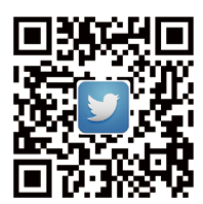

www.twitter.com/iconproaudio

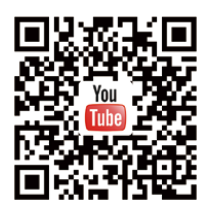

www.youtube.com/iconproaudio

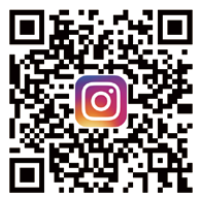

www.instagram.com/iconproaudio